Epic **Hygiene** 

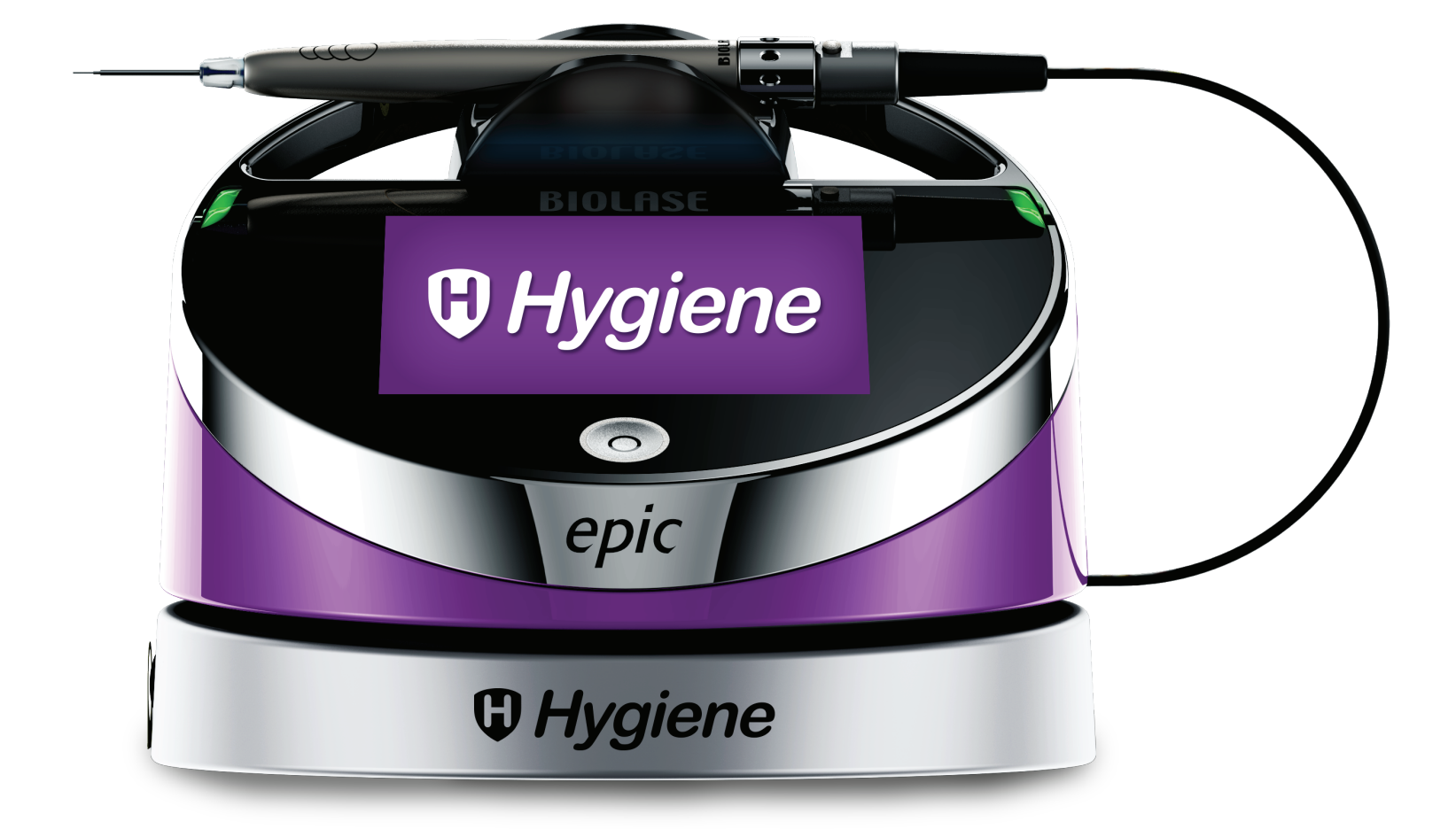

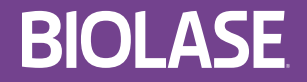

Epic Hygiene User Manual

## PAGE LEFT BLANK

### Contents

| 1 |                                              | 6       |
|---|----------------------------------------------|---------|
| 2 | INDICATIONS FOR USE                          | 7       |
| 3 | CONTRAINDICATIONS, WARNINGS, AND PRECAUTIONS | 7       |
|   | 3.1 Contraindications                        | 7       |
|   | 3.2 Warnings and Precautions                 | 7       |
|   | Prescription Statement                       | 7       |
|   | Training                                     | 7       |
|   | Eyewear                                      | 8       |
|   | Anesthesia                                   | 8       |
|   | Adjacent Structures                          | 88<br>o |
|   | Suction                                      | o       |
|   | Treatment. Technique and Settings            | 9       |
|   | Clinical Environment                         | 9       |
| 4 | SPECIFICATIONS                               | 10      |
|   | 4.1 General                                  | 10      |
|   | 4.2 Electrical                               | 10      |
|   | 4.3 Laser.                                   | 10      |
|   | 4.4 Other Light Sources                      | 10      |
| 5 | EQUIPMENT DESCRIPTION                        | 11      |
|   | 5.1 System Components                        | 11      |
|   | 5.2 General                                  | 12      |
|   | Base Console                                 | 13      |
|   | Control Button                               | 13      |
|   | Fiber Delivery System                        | 13      |
|   | Handpiece                                    | 13      |
|   | Wireless Footswitch                          | 14      |
| 6 | SAFETY WITH THE EPIC HYGIENE                 | 15      |
|   | 6.1 Safety Instructions                      | 15      |
|   | 6.2 Safety Classification                    | 16      |
|   | 6.3 Safety Features                          | 17      |

### Contents

|   | Energy Monitor                                   | 17 |
|---|--------------------------------------------------|----|
|   | System Monitor                                   | 17 |
|   | Power Switch                                     | 17 |
|   | Access Key Code                                  | 17 |
|   | Control Button                                   | 17 |
|   | Wireless Footswitch                              |    |
|   | Remote Interlock                                 |    |
|   | Emergency Stop                                   |    |
|   | Functional Display                               |    |
| 7 | INSTALLATION AND SETUP                           | 19 |
|   | 7.1 System Setup                                 | 19 |
|   | Facility Requirements                            | 19 |
|   | 7.2 Connecting the Fiber Optic Cable             | 19 |
|   | 7.3 Handpiece Assembly                           |    |
|   | 7.4 Single - Use Tips                            | 21 |
|   | 7.5 Operation -Turn on the Epic Hygiene          |    |
|   | 7.6 Settings Screen                              | 24 |
|   | 7.7 Pairing the Footswitch to the Laser Console  | 24 |
|   | 7.8 Control Button                               | 25 |
|   | 7.9 Entering Ready or Standby Modes              | 26 |
|   | 7.10 Ready Mode                                  | 26 |
|   | 7.11 Wireless Footswitch                         | 26 |
|   | 7.12 Peak Power Display                          | 27 |
|   | 7.13 Pulse Mode Selection                        | 27 |
|   | 7.14 Using the Epic Hygiene Touch Screen Display |    |
|   | 7.15 Procedures Button                           |    |
|   | 7.16 Turn the Laser Console Off                  |    |
| 8 | CLINICAL APPLICATIONS                            |    |
|   | 8.1 Overview                                     |    |
|   | 8.2 Table of Pre-Programmed Hygiene Settings     |    |

| 9  | MAINTENANCE                                         | . 31 |
|----|-----------------------------------------------------|------|
|    | 9.1 Daily Maintenance                               | 31   |
|    | 9.2 Cleaning and Sterilization Procedures           | 31   |
|    | Step 1- Cleaning Process - Handpiece                | 32   |
|    | Step 2- Sterilization Process - Handpiece           | 32   |
|    | Step 3- Disinfecting the Fiber Optic Cable          | 33   |
|    | 9.3 Fiber Optic Lens Inspection and Cleaning        | 34   |
|    | Lens Inspection Procedure                           | 34   |
|    | Cleaning the Lens                                   | 34   |
|    | 9.4 Installing/Replacing the Console Battery Pack   | 35   |
|    | 9.5 Changing the Wireless Footswitch Batteries      | 36   |
|    | 9.6 Transportation                                  | 37   |
|    | 9.7 Storage                                         | 37   |
| 10 | CALIBRATION                                         | . 38 |
| 11 | SOFTWARE SPECIFICATION                              | .38  |
| 12 | TROUBLESHOOTING                                     | . 39 |
| A  | PPENDIX A - TIP GUIDE                               | .41  |
| A  | PPENDIX B - TIP INITIATION                          | 42   |
| A  | PPENDIX C - ACCESSORIES                             | .43  |
| A  | PPENDIX D- LABELING                                 | .44  |
| A  | PPENDIX E - SAFETY - LITHIUM-ION BATTERY PACKS      | 48   |
| AF | PPENDIX F - ELECTROMAGNETIC COMPATIBILITY           | 50   |
| AF | PPENDIX G - WIRELESS EQUIPMENT COMPLIANCE STATEMENT | .54  |

The Epic<sup>™</sup> Hygiene is a dental laser intended for the treatment of specific soft-tissue conditions, in particular for the ablation, vaporization and coagulation of oral soft-tissue, including marginal and interdental gingival and the epithelial lining of free gingiva.

Epic Hygiene utilizes a solid state diode as a semiconductor source for invisible infrared radiation. The energy is delivered to the treatment site via a flexible fiber connected at one end to the laser source and the other end to the Handpiece. Various types of single use, disposable tips are designed and optimized for different applications. The device is activated by means of a wireless footswitch.

This is a prescription device that is indicated for professional use only by dentists and other licensed dental professionals, such as dental hygienists, where permitted by state or local practice regulations. The use of this device requires proper clinical and technical training. This manual provides instructions for those professionals that have completed the appropriate training.

When used and maintained properly, the Epic Hygiene will prove a valuable addition to your practice. Please contact BIOLASE Customer Service at **1-800-321-6717** in the U.S. for any service needs.

**G** Hygiene

- · Hemostasis and coagulation
- · Treatment of canker sores, herpetic and aphthous ulcers of the oral mucosa
- · Laser removal of diseased, infected, inflamed and necrosed soft-tissue within the periodontal pocket
- Sulcular debridement (removal of diseased, infected, inflamed and necrosed soft-tissue in the periodontal pocket to improve clinical indices including gingival index, gingival bleeding index, probe depth, attachment loss and tooth mobility).
- Laser soft-tissue curettage

### **3** Contraindications, Warnings, and Precautions

#### **3.1 CONTRAINDICATIONS**

All clinical procedures performed with Epic Hygiene must be subjected to the same clinical judgment and care used with traditional techniques. Patient risk must always be considered and fully understood before clinical treatment. Practitioners must completely understand the patient's medical history prior to treatment and exercise caution for general medical conditions that might contraindicate a local procedure; such conditions may include, but are not limited to, allergy to local or topical anesthetics, heart disease (including pacemakers and implantable defibrillators), lung disease, bleeding disorders, sleep apnea, an immune system deficiency, or any medical conditions or medications that may contraindicate the use of certain light/laser-type sources associated with this device. Medical clearance from the patient's physician is advisable when doubt exists regarding treatment.

#### **3.2 WARNINGS AND PRECAUTIONS**

#### PRESCRIPTION STATEMENT

U.S. Federal Law restricts this device to sale by or on the order of a dentist or other licensed dental practitioners.

#### TRAINING

Only licensed dental professionals who have reviewed and understood this User Manual and received proper training should use this device within their scope of practice. Clinicians must use their own clinical judgment and professional knowledge to determine all aspects of treatment, including technique, power settings, pulse interval, duration, etc. BIOLASE assumes no responsibility for parameters, techniques, methods, or results.

#### EYEWEAR

Doctor, patient, assistant, and all others inside or entering the operatory must wear appropriate laser protective eyewear suitable for the 980 nm ± 10 nm wavelength, OD4 or greater (DIR LB4), whenever the laser is in use. Prior to use, inspect the eyewear for pitting and/or cracking. **Replace if damaged; do not use.** 

**CAUTION:** The specifications for the protective eyewear provided with the Epic Hygiene laser system are marked on the side of the glasses. Always check the eyewear specifications marked on the glasses to ensure they offer the required protection for the specific laser wavelength.

For additional information, refer to the instructions for use provided with the glasses.

#### ANESTHESIA

In soft-tissue cases anesthesia may not be required, but patients should be closely monitored for signs of pain or discomfort at all times. If such signs are noted, adjust settings, apply anesthesia, or cease treatment if required.

#### ADJACENT STRUCTURES

Always be aware of adjacent structures and substructures during use. Be extremely careful not to inadvertently penetrate or ablate underlying or adjacent tissues. Do not direct energy toward hard-tissue such as tooth or bone. Do not direct energy towards amalgam, gold or other metallic surfaces. Do not direct energy towards cements or other filling materials. Exercise extreme caution when using this device in areas such as pockets, cavities or channels such as third molar sockets, where critical structures (i.e. nerves, vessels) could be damaged. Do not proceed with using the laser if visibility is limited in these areas.

#### SUCTION

Use high-speed suction as required to maintain a clear field of vision during treatment. Do not fire the laser if you cannot clearly see the treatment site.

#### PLUME REMOVAL

CAUTION: Laser plume may contain viable tissue particulates.

Special care must be taken to prevent infection from the laser plume generated by vaporization of virally or bacterially infected tissue. Ensure that appropriate protective equipment, including high-speed suction to remove the plume, appropriately filtered masks, and other protective equipment is used at all times during the laser procedure.

#### TREATMENT, TECHNIQUE, AND SETTINGS

Use your clinical judgment to determine all aspects of treatment including, but not limited to, the laser treatment protocol, technique, power settings, pulse duration and interval settings, mode of operation, as well as the accessories utilized (e.g. tip type) and other procedural requirements. Closely observe and monitor clinical effects and use your judgment to determine the clinical parameters and approach for the treatment. Make appropriate power, pulse length, and interval adjustments to compensate for varying tissue compositions, density, and thickness. Always start treatment at the lowest power setting for the specific indication and increase as required. BIOLASE assumes no responsibility for parameters, techniques, methods or results.

#### **CLINICAL ENVIRONMENT**

Only use this device in clinical environments that observe proper standard aseptic techniques with all oral procedures.

### 4 Specifications

#### 4.1 GENERAL

- Dimension (W x L x H)
- Weight

#### 4.2 ELECTRICAL

- Operating voltage
- Frequency
- External Fuses
- · Main control
- Remote Interruption
- Disable Control
- Battery
- DC Power Supply Module

### 4.3 LASER

- Laser Classification
- Medium
- Wavelength
- Max Power Output
- Power Accuracy
- · Operating Modes
- Fiber Tip Diameter
- Pulse Duration
- Pulse Interval
- Pulse Repetition Rate
- NOHD (Nominal Ocular Hazard Distance)
- MPE (Maximum Permissible Exposure)
- Beam Divergence
- Standard Fiber Cable Length

### 4.4 OTHER LIGHT SOURCES

Aiming Beam

Laser diode, max 1 mW, 625 nm – 670 nm, Class 2

5.7 in x 6.5 in. x 4.4 in (14.5 cm x 11.2 cm x 16.5 cm) 2.5 lbs / 1kg

100V - 240V ~ at 1.5A 50 / 60 Hz None Main Power Switch (ON/OFF Control Button) Remote interlock Emergency Stop Button Lithium Ion Rechargeable, 14.4V, 2.9Ah 12V DC, 5A

IV (4) InGaAs Semi-conductor diode 980 ± 10nm 1.5W Max Average Power, 10W Max Peak Power ± 20% Continuous, Pulse Modulation 400µm 0.01ms – 20ms 0.04ms – 20ms Up to 20kHz (for reference) 2.71 meters 30W/m<sup>2</sup> 8 - 22° per side 5 feet (1.5 meters)

#### **5.1 SYSTEM COMPONENTS**

The Epic Hygiene laser system includes the following:

- 1. Laser Console
- 2. Peel-off Screen Protectors (qty. 25)
- 3. Fiber Optic Cable (Installed)
- 4. Assorted Tips
- 5. Handpiece (qty. 2)
- 6. Laser Protective Eyewear (qty. 3)
- 7. DC Power Supply Module
- 8. Power Cord (qty. 1)
- 9. Welcome Kit (Includes User Manual)
- 10. Laser Warning Sign
- 11. Tip Initiation Kit
- 12. Remote Interlock Cable
- 13. Wireless Footswitch
- 14. Philips-Head Screwdriver (for installing Footswitch batteries)
- 15. AAA Batteries (qty. 2)

WARNING: No modification of this equipment is allowed.

#### 5.2 GENERAL

The Epic Hygiene system consists of three components:

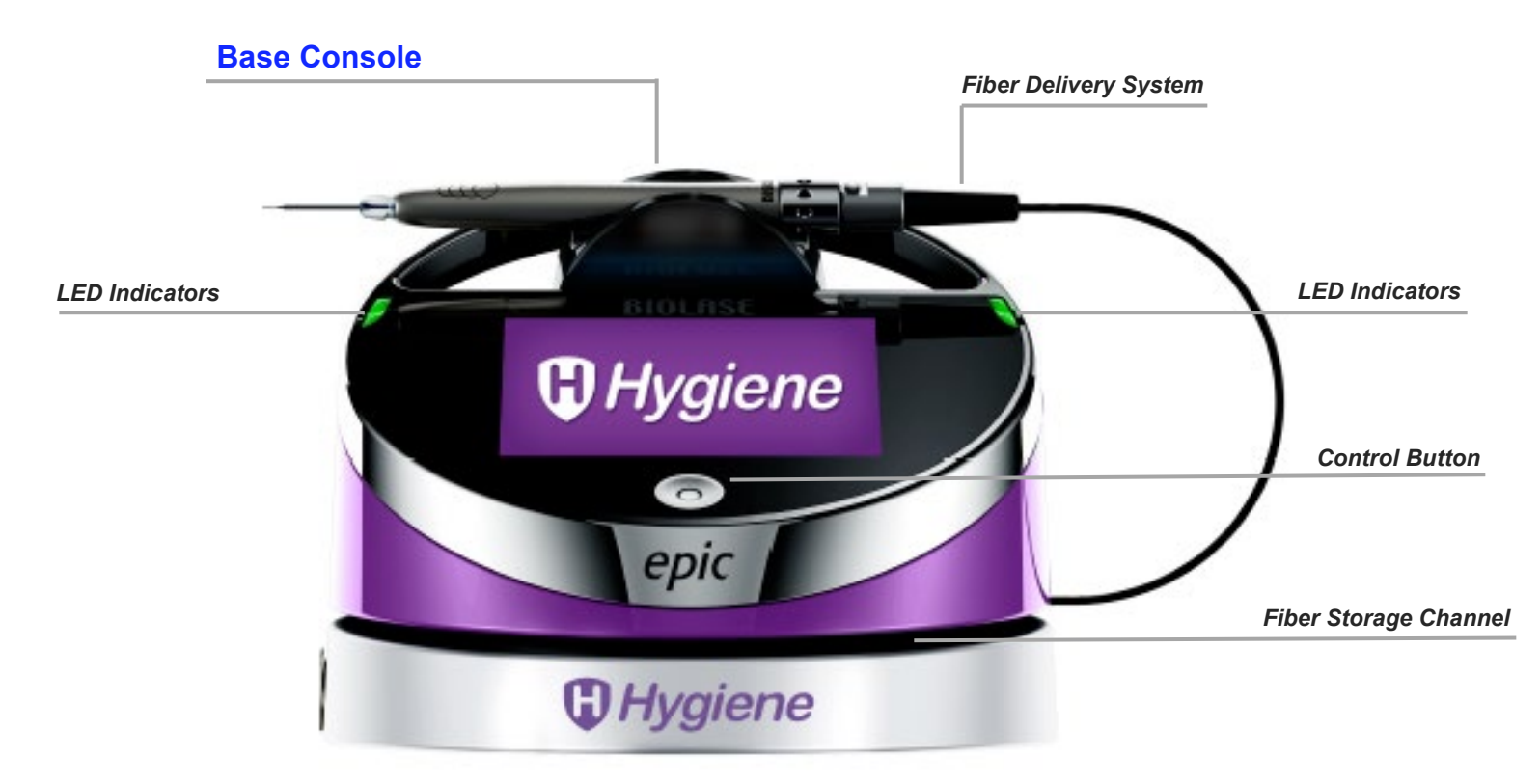

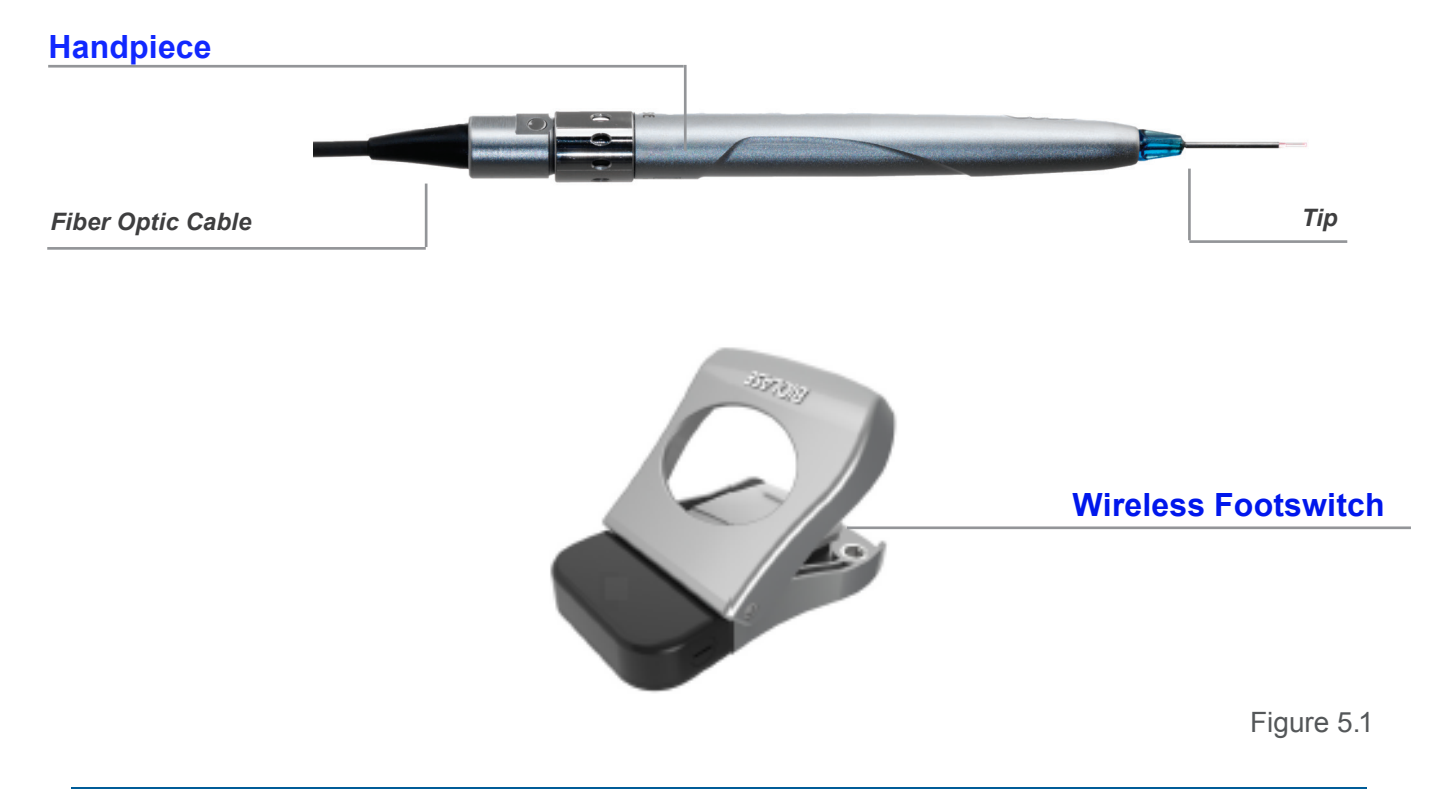

#### **BASE CONSOLE**

The base console is portable, contains the diode laser and all the elements which power the laser, and has a touchscreen which allows the user to navigate from screen to screen, select procedures, enter and/or change settings, etc. (Figure 5.1).

#### **CONTROL BUTTON:**

Activates the controls and console display; places the laser into **Standby, Ready**, or **Sleep** mode.

**LED Indicators:** 

Amber = Standby mode

Green = Ready mode

Blinking green = Laser is firing

Blinking blue = Pairing active

#### FIBER DELIVERY SYSTEM

The fiber delivery system (Figure 5.2) consists of the Fiber Optic Cable, the reusable Handpiece, and the fiber Tips, and transmits laser radiation from the laser console through the Handpiece and fiber Tips to the target tissue. The laser ships from the factory with the Fiber Optic Cable already attached to the base console.

#### HANDPIECE

The Handpiece (Figure 5.3) is re-usable. It is a conduit for delivering the optical energy produced by the laser to the treatment site and must be cleaned and sterilized between patients to avoid cross-contamination (See Section 9).

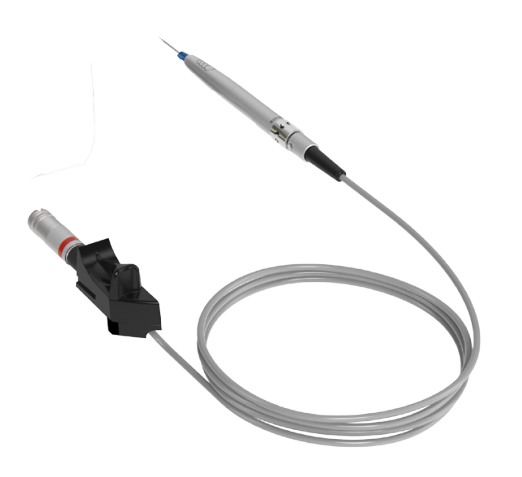

Figure 5.2

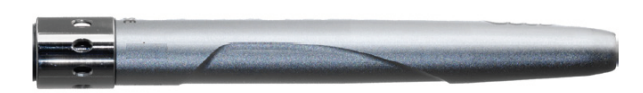

Figure 5.3

#### WIRELESS FOOTSWITCH

The Epic Hygiene laser will only emit laser energy when the user presses down on the Footswitch while the laser is in **Ready** mode. It is designed to work using wireless technology and is powered by two AAA batteries which are installed prior to shipment from the factory; it ships already paired to the base console.

The Footswitch is protected by a metal cover. To access, first press down on the cover to unlatch it, then press the Footswitch to fire the laser (Figure 5.4).

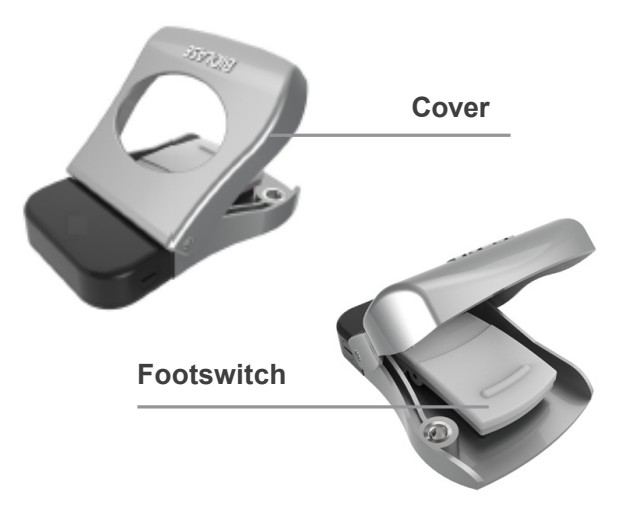

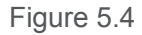

Failure to comply with the precautions and warnings described in this User Manual may lead to exposure to dangerous optical radiation sources. Please observe all safety instructions and warnings as specified below.

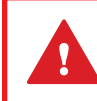

**WARNING:** Use of controls or adjustments or performance of procedures other than those specified in this User Manual may result in hazardous radiation exposure.

#### **6.1 SAFETY INSTRUCTIONS**

Follow these safety instructions before and during treatments:

- When the laser is in use, all operatory entrances must be marked with the warning sign included in the product packaging (see Appendix D).
- **Do not** operate in the presence of explosive or flammable materials. Flammable anesthetics or oxidizing gases such as nitrous oxide (N<sub>2</sub>O) and oxygen (O<sub>2</sub>) should be avoided. Solvents of adhesives and flammable solutions used for cleaning and disinfecting should be allowed to evaporate before the laser is used. Attention should also be drawn to the danger of ignition of endogenous gases.
- All persons present in the operatory must wear laser protective eyewear. Always ensure that the laser protective eyewear is appropriate for the laser wavelength; refer to the markings on the eyewear itself for the specifications of the protection provided.
- Prior to use inspect the eyewear for pitting and/or cracking; do not use if damaged; for replacement or additional laser protective eyewear, please contact BIOLASE.
- Do not look directly into the beam or at specular reflections.
- Never direct or point the beam at a person's eyes.
- **Do not** aim the laser at metallic or reflective surfaces, such as surgical instruments or dental mirrors. If aimed directly at these surfaces the laser beam will reflect, creating a potential hazard.
- Always place the system into **Standby** mode (by pressing the control button while in **Ready** mode) before exchanging Handpieces or disposable Tips.
- Always ensure that the proper laser parameters are set before the Epic Hygiene laser is used in a procedure.
- Toggle the ON/OFF switch (located on the rear of the console) to the OFF (O) position before leaving the unit unattended.
- **Do not** use the Epic Hygiene if the Fiber Optic Cable is damaged or broken.
- **Do not** use the laser if there's a suspicion it is not functioning properly or other than described in this User Manual.

### 6 Safety with the Epic Hygiene

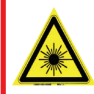

**LASER WARNING: DO NOT** open the console housing at any time. Danger from optical radiation may exist.

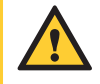

**CAUTION: DO NOT** position this equipment so that it is difficult to pull the plug from the power source.

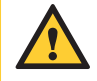

**CAUTION:** To avoid the risk of electric shock, this equipment must only be connected to a supply mains with protective earth.

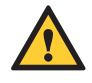

**CAUTION:** High temperatures produced in the normal use of this laser equipment may ignite some materials (e.g., cotton wool when saturated with oxygen); solvents or adhesives and flammable solutions used for cleaning and disinfecting should be allowed to evaporate before the laser equipment is used.

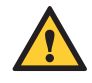

**CAUTION:** Be aware that the metal cannula on the Tips may become hot during use. Avoid contact of the cannula with any tissue.

**CAUTION:** This laser system has been designed and tested to meet the requirements of electromagnetic, electrostatic, and radio frequency interference standards. However, the possibility of electromagnetic or other interference may still exist. Relocating the device may help to eliminate the interference.

### 6.2 SAFETY CLASSIFICATION

The following safety classifications are applicable to the device:

- Laser radiation Class 4
- Aiming Beam Class 2
- Type of protections against electrical shock Class 1
- Degree of protection against electrical shock Type B applied part
- Not protected against water ingress Ordinary equipment
- Not suitable for use in presence of flammable anesthetic mixture
- Operation mode Continuous wave and pulse modulation
- Wireless Footswitch IPX6

### 6 Safety with the Epic Hygiene

#### 6.3 SAFETY FEATURES

#### **ENERGY MONITOR**

The energy monitor measures and verifies power output. Power deviations of more than  $\pm$  20% from the selected value will cause the display to show the error message: "LASER CURRENT HIGH/LOW".

The laser console will not operate until the system first clears the error and then goes into **Ready** mode. If the error message persists, please contact BIOLASE Service at **1-800-321-6717** or your BIOLASE-authorized service representative.

#### SYSTEM MONITOR

The system monitors the emergency stop switch, remote key, wireless Footswitch connection, and output power. An error in any one of these will stop the system. The text display will indicate the type of error. Operation cannot resume until the error is cleared.

#### **POWER SWITCH**

The laser console can be switched ON (1) or OFF (O) using the power switch on the back of the console. Turn the power switch OFF (O) only when the system will not be in use for a long period of time.

#### ACCESS KEY CODE

The Access Key Code (**888**) prevents unauthorized use of the system. It is activated every time the system is turned ON with the power switch.

Placing the laser in **Sleep** mode by pressing and holding the Control button on the front panel of the console does not re-set the access key code.

#### **CONTROL BUTTON**

Once the power switch is set to the ON (I) position, enter the access key code. After setting the desired parameters for a procedure, press the CONTROL button on the control panel to enter into **Ready** mode. The aiming beam will illuminate to indicate that the system is ready for use.

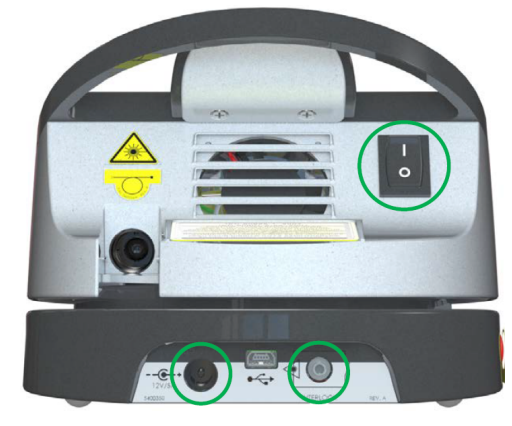

Figure 6.1: Power Switch, DC Power Input, Remote Interlock

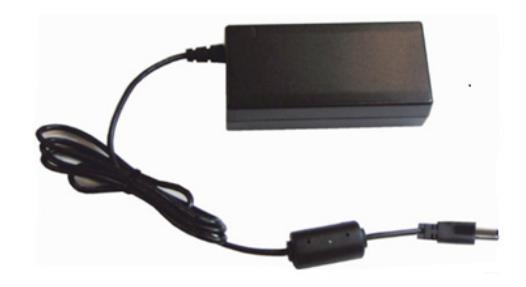

Figure 6.2: DC Power Supply Module

### 6 Safety with the Epic Hygiene

#### WIRELESS FOOTSWITCH

The Epic Hygiene will not emit laser energy until the user presses down on the Footswitch while the laser is in **Ready** mode. The Footswitch is designed to work using wireless technology and is paired to the laser console at the factory.

#### **REMOTE INTERLOCK**

This feature allows the laser to be connected to a remote sensor which prevents it from firing when the sensor is triggered. To install the remote interlock, insert the plug **(a)** at the end of the connector (Figure 6.4) into the rear of the laser console and attach the two wires **(b)** at the other end to a door switch; the laser will stop immediately when the connection to the door switch is deactivated, i.e., when the door is opened.

#### EMERGENCY STOP

Press the red emergency laser stop button to instantly turn off the laser console (Figure 6.5). The message "Emergency Switch Error" will appear on the console display and the amber LED will begin flashing. To clear the error, press the emergency laser stop button again; in 2 to 5 seconds the amber LED will stop flashing and the system will automatically go into **Standby** mode.

#### FUNCTIONAL DISPLAY

The system color display with touch screen and LED indicators on the control panel shows the functional conditions of the system.

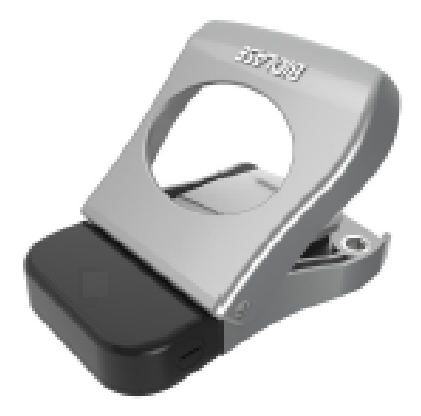

Figure 6.3: Wireless Footswitch

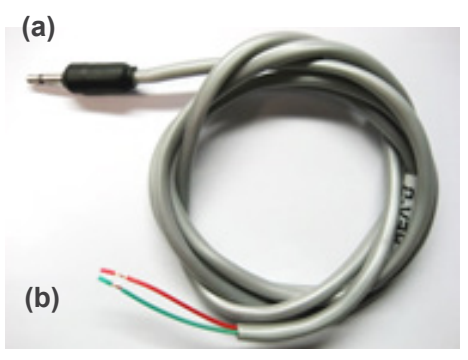

Figure 6.4: Remote Interlock Connector

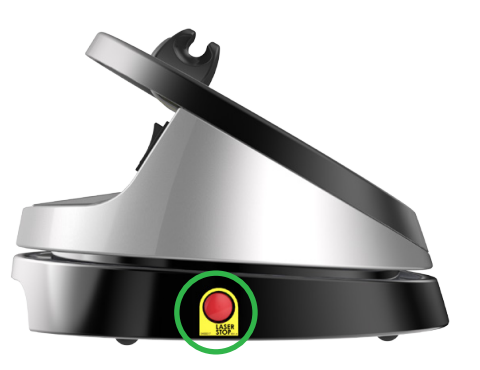

Figure 6.5: Emergency Laser Stop

**CAUTION:** Use only the DC Power Supply Module supplied with the Epic Hygiene laser system. (BIOLASE P/N 2400075)

#### 7.1 SYSTEM SETUP

**NOTE:** The laser ships with the lithium ion battery pack already installed.

#### FACILITY REQUIREMENTS:

Electrical Supply: 100V - 240V ~ at 1.5A, 50/60Hz

Environmental: Temperature 15-35 °C (59-95 °F), Humidity 10-90%, non-condensing

- Place the unit in a clean, dry, and well-ventilated area; **do not** cover or block the ventilation channels. These channels provide an air-flow path to cool the unit.
- Verify the power switch is in the OFF (O) position.
- Epic Hygiene will work using either DC power or its rechargeable battery pack:
  - o DC Power Supply Module: Connect the DC power supply module to the laser console, attach one end of the power cord to the DC power supply module and plug the other end of the power cord into a wall outlet.
  - Rechargeable Battery: The Epic Hygiene is shipped with the battery pack already installed; to charge the battery pack, connect the power cord of the DC power supply module to the laser console and plug into a wall outlet. Before first use, fully charge the battery (at least 3 hours). Once the battery is charged, unplug the power cord from the wall outlet and the laser console. The laser console will run on battery power alone. To fully charge the battery, plug the DC power supply module in and then turn the laser console ON (I) at the power switch. The laser console will start to charge and the unit will go into Sleep mode (the screen is dark) after 5 minutes; if the power supply is plugged in but the console is turned OFF (O) at the power switch, the battery will still charge, but at a slower rate.

#### 7.2 CONNECTING THE FIBER OPTIC CABLE

The Epic Hygiene ships with the Fiber Optic Cable already connected to the laser console.

**CAUTION:** Do not connect or disconnect the fiber cable while the laser console is turned ON. Only connect or disconnect the fiber when the laser console is turned OFF.

To disconnect the Fiber Optic Cable from the laser console, **make sure the laser console is turned off and the cable is completely unwound from the console base**, grab the Fiber Optic Cable access plug and slowly pull it straight back from the optical access port (Figure 7.1).

To re-install the Fiber Optic Cable, **make sure the laser console is turned off**. The Fiber Optic Cable is attached to the console by inserting the optical access plug (Figure 7.1) into the optical access port (Figure 7.2).

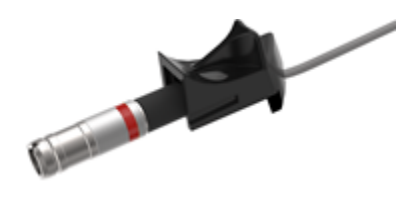

Figure 7.1: Optical Access Plug

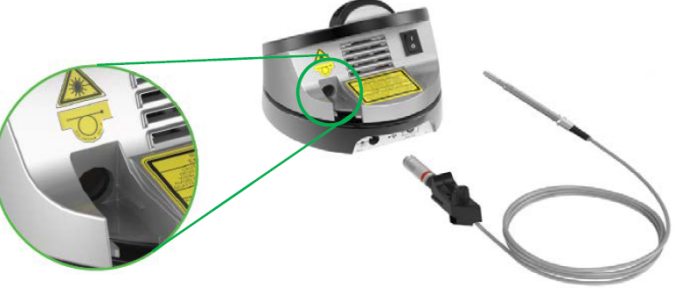

Figure 7.2: Optical Access Port

For storage, wind the Fiber Optic Cable in the fiber storage channel around the base of the console in a counterclockwise direction.

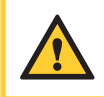

**CAUTION:** Do not bend the Fiber Optic Cable at a sharp angle, as it can break. Make sure it is not caught or pinched between the housing and the fiber optic access plug.

### 7.3 HANDPIECE ASSEMBLY

**CAUTION:** The Handpiece is not sterile when shipped and MUST be sterilized **prior to initial use, and cleaned and sterilized between patients.** 

To connect the Handpiece to the Fiber Optic Cable, push the Handpiece onto the fiber shaft, without twisting, until it clicks into place and is secured (Figures 7.3, 7.4). If no click is audible, disconnect the Handpiece and then re-install it.

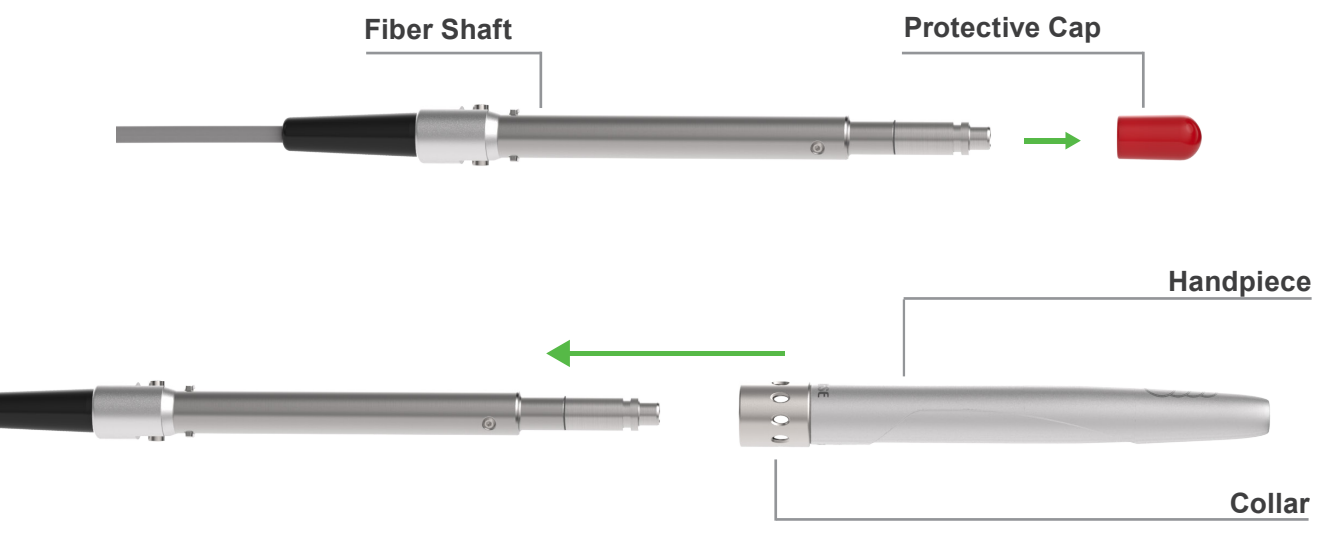

Figure 7.3: Connecting the Handpiece to the Fiber Optic Cable

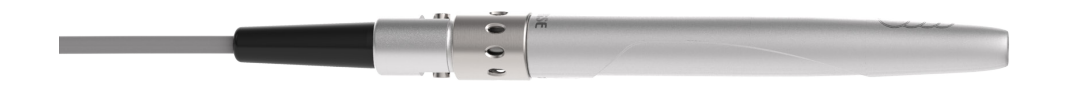

Figure 7.4: Handpiece Assembly fully assembled

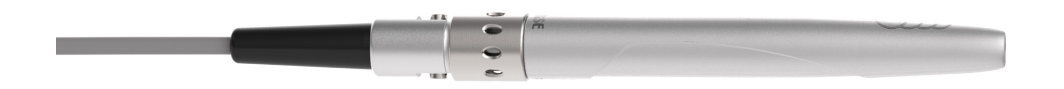

Figure 7.4: Handpiece Assembly fully assembled

To disconnect the Handpiece from the Fiber Optic Cable (Figure 7.5):

- 1. Take the Handpiece body in one hand and the shaft in the other,
- 2. Pushing the two buttons on the fiber shaft,
- 3. Gently pull the Handpiece by the collar to separate it from the fiber shaft, without twisting.

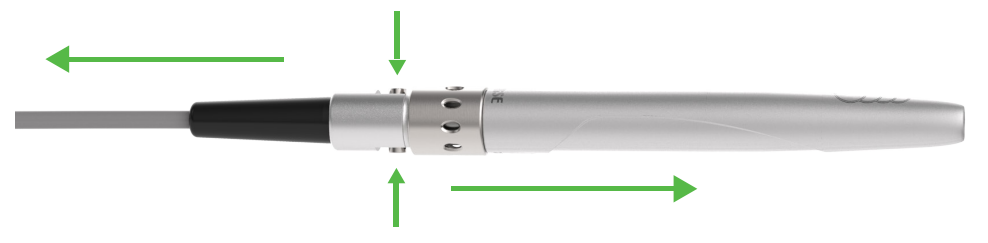

Figure 7.5: Disconnecting the Handpiece from the Fiber Optic Cable

### 7.4 SINGLE-USE TIPS

The Tips are single-use accessories; a 400µm size, available in different lengths, is recommended for optimum results (see Appendix A).

**CAUTION:** Tips are single-use only to avoid cross-contamination and are designed to withstand only a single sterilization cycle; they must be disposed of after use in a biohazard medical waste sharps container. Always visually inspect the Tip prior to use to make sure it is free of debris or damage.

To connect the Tip, remove the protective cap from the end of the fiber shaft, connect the Handpiece to the Fiber, then insert the tip firmly into the distal end of the Handpiece as far as it will go and tighten by turning clockwise (Figure 7.6). Bend the metal cannula according the specific procedure requirements (Figure 7.9).

Remove the fiber Tip by twisting the Tip counterclockwise (Figure 7.7).

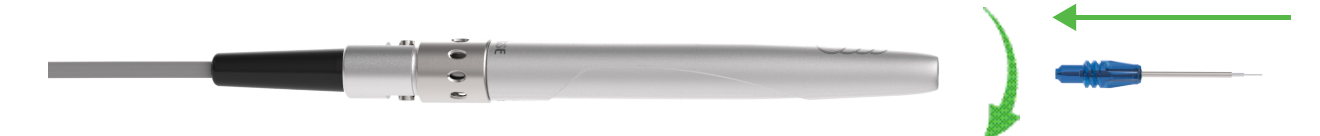

Figure 7.6: Insert the fiber Tip into the Handpiece (**only when the Handpiece is connected to the fiber**) and twist clockwise until snug

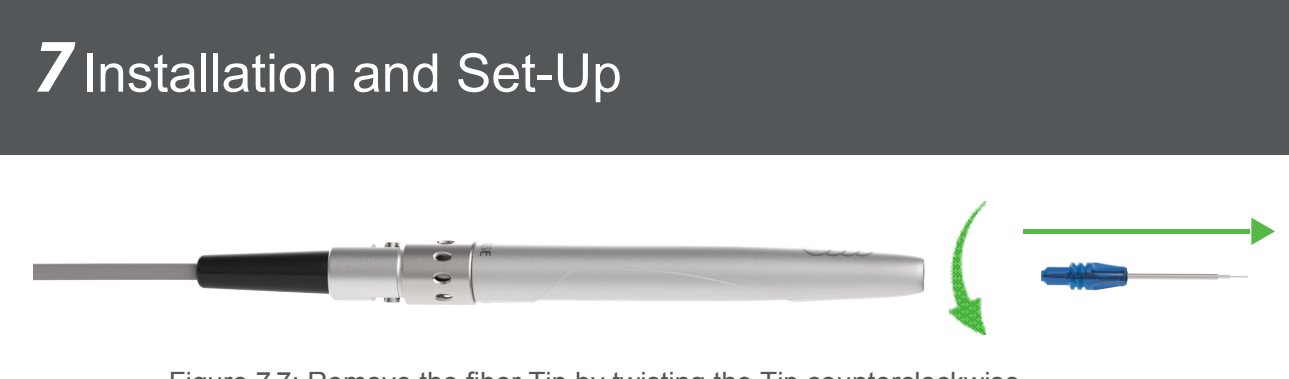

Figure 7.7: Remove the fiber Tip by twisting the Tip counterclockwise

**CAUTION:** For proper laser operation, do not connect the Tip when the Handpiece is not connected to the fiber.

#### Correct

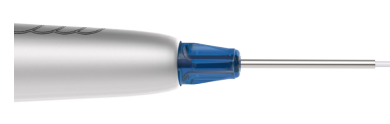

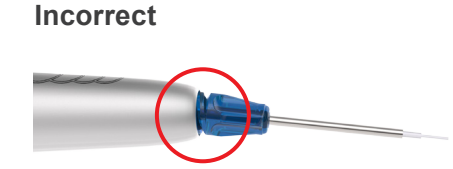

Figure 7.8 : Installing the Tip

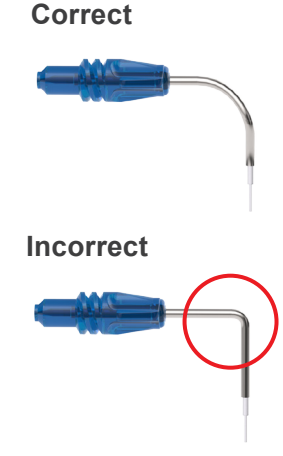

Figure 7.9: Bending the Tip cannula

**CAUTION:** Should the Tip become excessively hot, make sure it is properly installed (Figure 7.8), or, if the bend radius of the tip is too acute, the fiber tip inside the cannula may be broken. Replace the tip.

**CAUTION:** When using *uninitiated* tips, if the aiming beam is not present or has a significantly asymmetrical shape, the tip may be broken or damaged; change the tip.

If using a *pre-initiated* tip, the aiming beam may not be visible, or may be fuzzy; this is normal. The tip does not need to be replaced.

The Handpiece is now ready to use. To store the Handpiece, place it in the Handpiece Holder located at the top of the laser console.

Wind any excess Fiber Optic Cable onto the fiber spool counterclockwise around the base of the console.

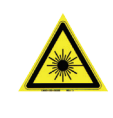

**LASER WARNING:** Never operate the laser without a fiber Tip attached to the Handpiece. Never point the laser at a person's eyes. All persons present in the operatory must wear protective eyewear when the laser is in use.

#### 7.5 OPERATION - TURN ON THE Epic Hygiene

Operate with the battery, or connect the DC power supply module to the power connector on the laser console and plug the cord into a wall outlet.

Turn the power switch at the rear of the console to the ON (1) position. The "BIOLASE" logo screen will appear. After three (3) seconds the Epic Hygiene "Welcome" screen will be displayed.

- Enter the three digit access code using the touch screen. The access key code is 888 (if the incorrect code is entered an "X" appears briefly in the window; press the "X" or wait 3 seconds to revert back to the Welcome screen, then reenter the correct code (Figure 7.17).
- The system will go to the Procedure screen which identifies 6 procedures available for Hygiene, as well as "custom" slots; select whichever procedure is applicable for the patient's condition (Figure 7.18).

This screen also displays how much strength is left in the console battery (upper right corner), and whether the wireless connection between the Footswitch and console is at full strength (upper left corner) (Figure 7.18).

## Hygiene

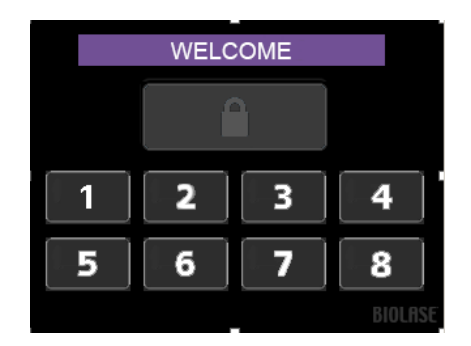

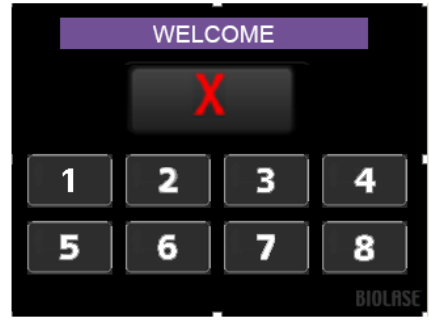

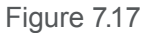

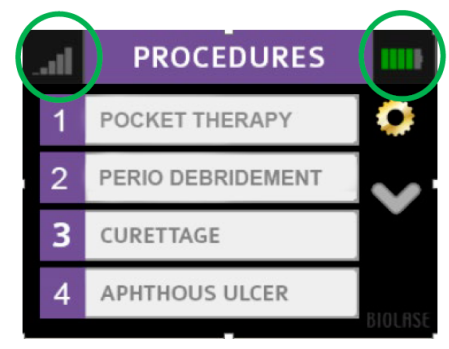

Figure 7.18

### 7.6 SETTINGS SCREEN

Pressing the Settings button on the HOME (PROCEDURES) screen (Figure 7.20) accesses the Settings screen; here the user may make changes to any or all of the following:

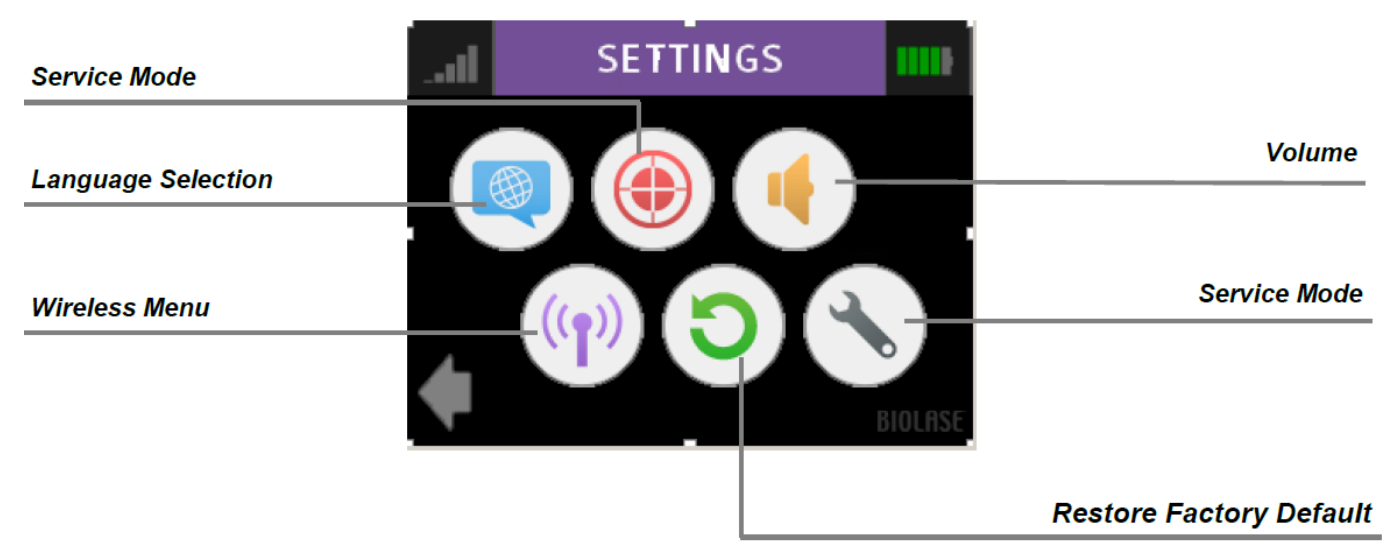

Figure 7.19

# 7.7 PAIRING THE FOOTSWITCH TO THE LASER CONSOLE

Verify that the Footswitch and laser console are paired; a blue LED indicator light on the laser console will blink when pairing is established. The laser and Footswitch are shipped already paired. However, if pairing is not confirmed, an "**x**" will appear over the pairing icon located in the upper left hand corner of the touchscreen.

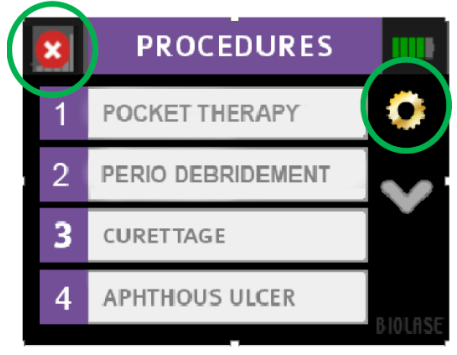

Figure 7.20

To re-establish pairing, take the following steps:

- 1. Go to the settings menu on the laser console display by pressing the settings icon; select the "Wireless" icon.
- 2. A screen will appear indicating that pairing of the Footswitch to the laser console has been lost (Figure 7.21); press the green PAIR button.
- 3. The message that "PAIRING WILL NOW BEGIN" will appear (Figure 7.22); press the green check mark to continue.
- 4. To complete the pairing process, turn the Footswitch over and press the pairing button for four (4) seconds (Figure 7.23).
- 5. The wireless screen will appear indicating that pairing was successful and that the Footswitch and laser console are now paired (Figure 7.24). Proceed to step 7.
- 6. If pairing has not occurred, the wireless screen will appear again indicating that pairing was not successful (Figure 7.25); press the green button to repeat steps 3 and 4.
- 7. Press the settings button to return to the settings menu; press the arrow on the bottom left of the settings screen to return to the home screen (Figure 7.26).

### 7.8 CONTROL BUTTON

The CONTROL button on the front of the laser console is a multifunction button. Pressing and holding the CONTROL button for approximately two (2) seconds will allow the transition from Standby or **Ready** mode to Sleep mode. Note that you will not be allowed to go into **Ready** mode unless you have chosen a treatment module on the HOME screen.

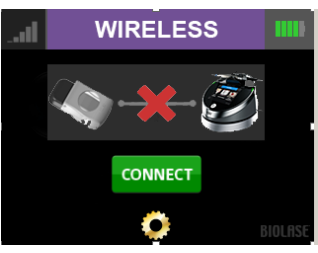

Figure 7.21

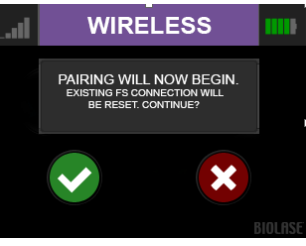

Figure 7.22

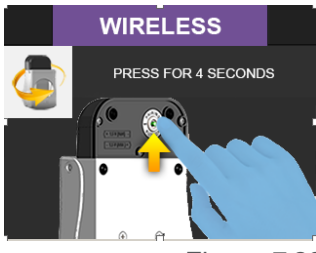

Figure 7.23

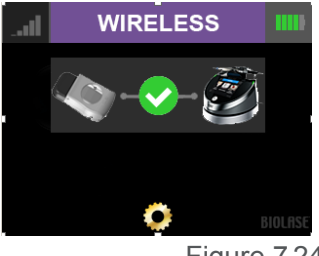

Figure 7.24

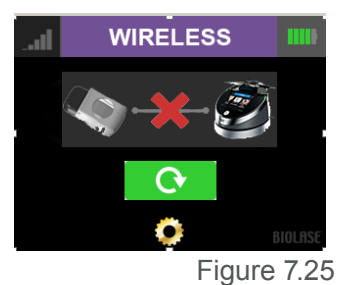

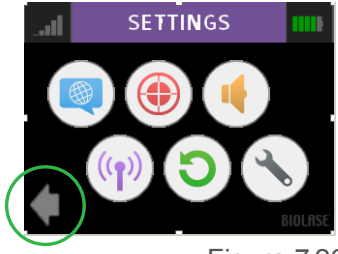

Figure 7.26

#### 7.9 ENTERING READY OR STANDBY MODES

Press and release the Control button to place the laser console into either **Ready** or **Standby** mode (the mode is displayed in the lower right hand corner of the console). The laser console will only emit laser energy when the Footswitch is pressed, and the laser console is set to **Ready** mode. While in **Ready** or **Standby** mode, mode setting and/or power setting values may be changed only when the laser is not firing. If the laser is firing (i.e., the Footswitch is engaged), the ability to change the settings is blocked.

#### 7.10 READY MODE

When entering **Ready** mode, the laser console fan will turn on; pressing the Footswitch will activate the emission of laser radiation. There is a two (2) second delay between switching to **Ready** mode and the ability of the laser console to emit a laser beam.

**NOTE:** The aiming beam is on only when the laser is in **Ready** mode or when adjusting the brightness of the beam while in Settings mode. If the aiming beam is not visible in either instance, remove the Handpiece and confirm the beam is actually on by shining the end of the Fiber Optic Cable on a plain, non-reflective surface. DO NOT look directly at the output end of the Fiber Optic Cable. If the aiming beam is not on, turn off the laser console, then remove and re-install the Fiber Optic Cable assembly. If the aiming beam is still not on, turn off the laser console and call your authorized service representative.

### 7.11 WIRELESS FOOTSWITCH

The wireless Footswitch is powered by two (2) AAA batteries.

When the wireless Footswitch is pressed in **Ready** mode and the laser fires, a beeping sound indicates that laser energy is present. A green LED will begin flashing and a blue LED will light at the top corners of the laser console, confirming the Footswitch and laser are paired.

In the top left corner of most screens is a signal strength indicator which displays the signal strength between the laser console and the Footswitch (strongest is five (5) bars). Pressing and releasing the Footswitch while in Standby mode will update this indicator. Although the unit will work with a signal level as low as one (1) bar, a weaker signal level will make the connection between the Footswitch and laser console more vulnerable to wireless (RF) interference from other sources, such as cell phones or microwaves. To improve the signal strength, reposition either the Footswitch or the laser console until the signal indicator achieves the strongest possible level for optimal operation.

**NOTE:** If the Footswitch is pressed while the system is in **Standby** mode, the screen will display **ALERT 2**, indicating the system is not in **Ready** mode. Press the control button to switch to **Ready** mode.

When the Footswitch is not in use, it will go into **Sleep** mode to conserve battery power. It automatically reactivates when pressed.

#### 7.12 PEAK POWER DISPLAY

This number is shown only when the system is in Pulse mode and presents the value of the peak power based on the power setting and Pulse mode.

#### 7.13 PULSE MODE SELECTION

Pulse mode selection graphically indicates whether the system is in Continuous mode or in Pulse mode.

In **Continuous** mode (CW), laser power is **constantly delivered** when the laser console is in **Ready** mode and the wireless Footswitch is activated; *i.e.*, there is no duty cycle.

In **Pulse** mode (CP, or Comfortpulse), laser power is delivered in repetitive pulses, controlled by the pulse length and pulse interval settings. Pressing the Pulse mode button will allow switching between pulsed and continuous modes (Figure 7.28). By pressing the "**X**" on the bottom left of the screen the user may cancel the Pulse mode selected.

| Pulse<br>Mode | Pulse Duration (on) | Pulse Interval (off) | Duty Cycle<br>(Time on/Time off) |
|---------------|---------------------|----------------------|----------------------------------|
| CP10          | 10 microseconds     | 90 microseconds      | 10%                              |
| CP20          | 10 microseconds     | 40 microseconds      | 20%                              |
| CP33          | 100 microseconds    | 200 microseconds     | 33%                              |
| CP50          | 20 milliseconds     | 20 milliseconds      | 50%                              |

Figure 7.27

**NOTE:** Operating the laser at a shorter pulse duration typically results in lower tissue temperature.

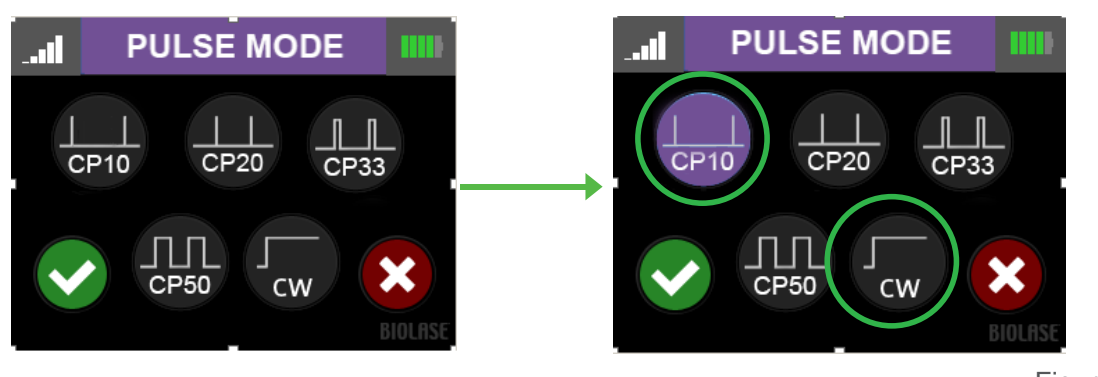

Figure 7.28

### 7.14 USING THE Epic Hygiene TOUCH SCREEN DISPLAY

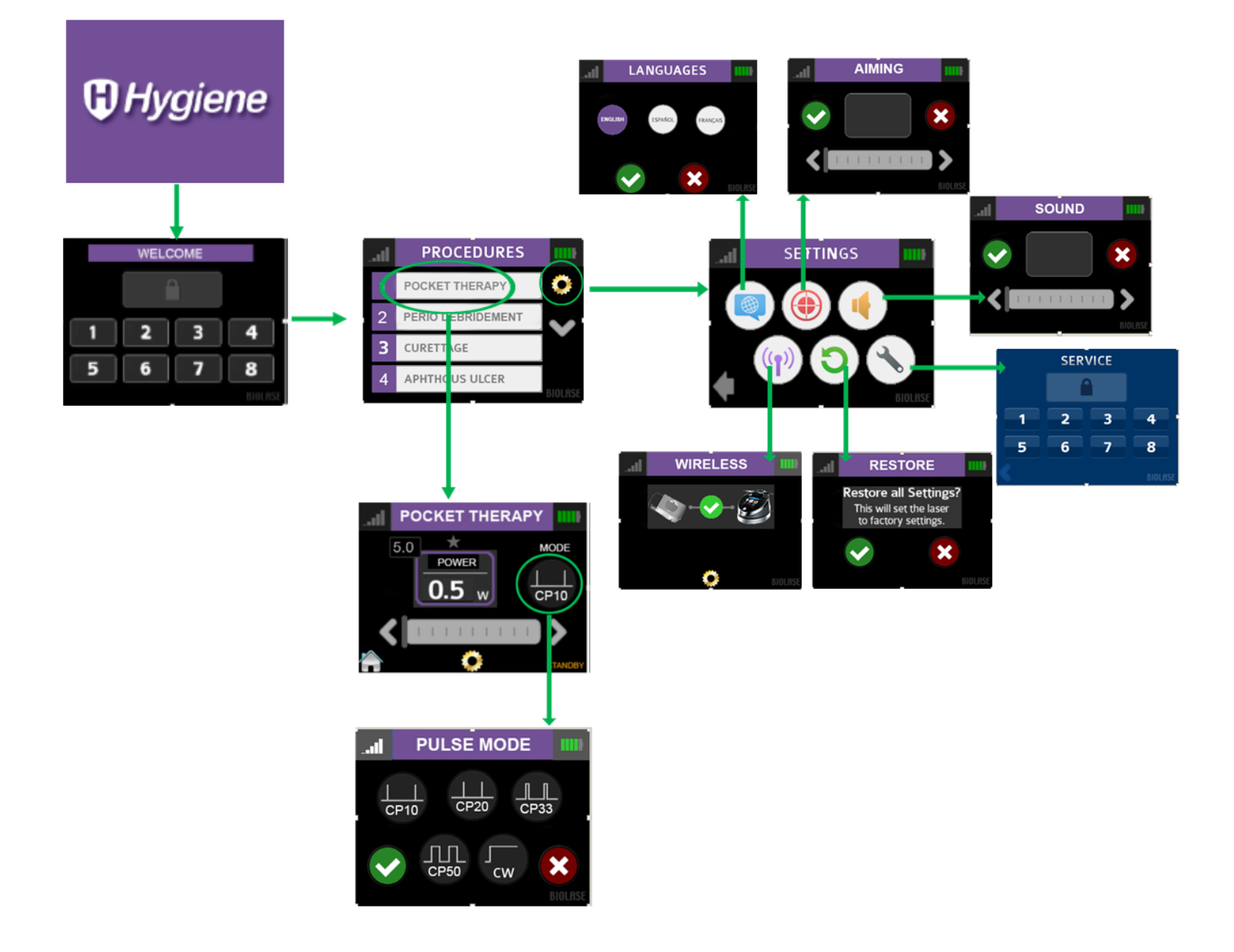

Figure 7.29

#### 7.15 PROCEDURES BUTTON

The Epic Hygiene has the ability to store up to 12 pre-set procedures. The laser has 6 pre-programmed procedural presets installed and 6 empty slots for custom use. Pre-programmed settings can be customized to your preference.

To customize the parameters (e.g., power, pulse duration, interval, etc.) for a particular clinical procedure:

- 1. From the PROCEDURES (Home) screen scroll to and select the pre-set for overwrite (Figure 7.30).
- 2. Make the desired changes, then press and hold the banner on the selected procedure for two seconds (Figure 7.31). The parameters for that one procedure will be changed, and saved (the laser console will beep when the adjusted settings are saved).

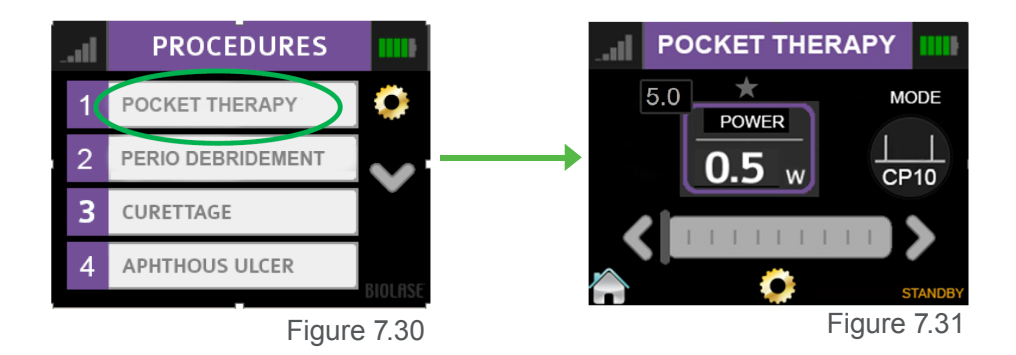

#### 7.16 TURNING THE LASER CONSOLE OFF

- Wind the Fiber Optic Cable onto the fiber storage channel counterclockwise around the base of the console
- · Place the Handpiece onto the Handpiece Holder

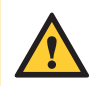

**CAUTION:** Verify that the Fiber Optic Cable tubing assembly is not twisted once the Handpiece is returned to the holder. The fiber may break if it is twisted.

- Press the CONTROL button on the front of the console for more than 2 seconds to turn the console display off
- Press the power switch at the rear of the laser console to the OFF (O) position if the laser system will not be used for an extended period of time

### 8 Clinical Applications

#### 8.1 OVERVIEW

To efficiently treat tissues, it is imperative to understand the nature of the Epic Hygiene device. Please review this section carefully, practice on model tissues, and attend a diode laser training session before using this device in a clinical situation within the applicable scope of practice.

#### 8.2 TABLE OF PRE-PROGRAMMED HYGIENE SETTINGS

Procedures only as permitted by individual State practice regulations.

| Preset | Preset<br>Name                  | Mode | Average<br>Power | Peak<br>Power | Pulse<br>Length | Pulse<br>Interval | Duty<br>Cycle | Тір                   |
|--------|---------------------------------|------|------------------|---------------|-----------------|-------------------|---------------|-----------------------|
| 1      | Pocket<br>Therapy               | CP10 | 0.5W             | 5W            | 10µs            | 90µs              | 10%           | E4                    |
| 2      | Perio<br>Debridement            | CP50 | 0.8W             | 1.6W          | 20ms            | 20ms              | 50%           | E4 <sup>3</sup> / PI4 |
| 3      | Curettage                       | CP50 | 0.8W             | 1.6W          | 20ms            | 20ms              | 50%           | E4 <sup>3</sup> / PI4 |
| 4      | Aphthous<br>Ulcers <sup>1</sup> | CW   | 0.7W             | 0.7W          | N/A             | N/A               | N/A           | E4                    |
| 5      | Herpetic<br>Lesions             | CW   | 0.7W             | 0.7W          | N/A             | N/A               | N/A           | E4                    |
| 6      | Hemostasis <sup>2</sup>         | CW   | 0.5W             | 0.5W          | N/A             | N/A               | N/A           | E4                    |

1 - This setting is also used for the treatment of canker sores

Figure 8.5

2 - This setting is also used for coagulation

' '!'E4 tips may be initiated if preferred - see Appendix B

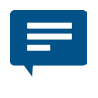

**NOTE:** The procedure pre-sets installed at the factory are based on recommendations from experienced dental hygienists who use the laser for the procedures listed.

Always use clinical judgment when selecting power, pulse, length, and pulse interval parameters to ensure optimal clinical results. At all times observe the clinical effects on the treatment area and adjust parameters accordingly.

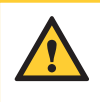

**CAUTION:** This device contains no user-serviceable parts and therefore no servicing instructions are available other than the regular maintenance procedures described in this manual. Any attempt to modify or repair the laser by anyone other than an authorized BIOLASE technician may lead to exposure to laser radiation and collateral radiation.

#### 9.1 DAILY MAINTENANCE

Disposable screen protectors are supplied with the Epic Hygiene. Apply these peel-off clear covers to the console screen to protect it from water and debris, and discard after use. Use disinfectant to wipe down the front panel and Handpiece Holder of the Epic Hygiene system after each procedure. **Do not use bleach or abrasive cleansers.** 

### 9.2 CLEANING AND STERILIZATION PROCEDURES

The contamination control suggested for the Epic Hygiene Handpiece and Tips is the steam sterilization method. However, before sterilization, the Handpiece should be MANUALLY cleaned per the procedure noted below.

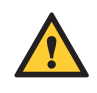

**CAUTION:** Handpieces and laser Tips are not sterile when sold and must be sterilized prior to initial use, and Handpieces must be cleaned and sterilized between patients. **Tips are single-use only** and must be discarded after single use in a biohazard medical waste sharps container. **Cleaning must be performed within a maximum of 1 hour after the procedure and prior to sterilization.** 

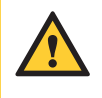

**CAUTION:** The Fiber Optic Cable cannot be autoclaved; doing so will make it unusable. However the Fiber Optic Cable must be disinfected between patients by following the procedure outlined in Step 3 of this section.

### 9 Maintenance

#### **STEP 1 - CLEANING PROCESS – HANDPIECE**

The cleaning process is intended to remove blood, protein and other potential contaminants, as well as to reduce the quantity of particles, microorganisms and pathogens present from the Handpiece surface and crevices. Cleaning should be performed prior to sterilization and must be conducted only by qualified personnel trained in the process who know how to handle the laser Handpiece.

Wear protective latex gloves when handling the contaminated delivery system.

- 1. After use, carefully remove the Tip from the Handpiece and discard in a biohazard medical waste sharps container.
- 2. Carefully remove the Handpiece from the Fiber Optic Cable.
- 3. Prepare any commercially available surgical instrument detergent/enzymatic cleaning solution with a pH of 7.0, such as Enzol® or similar enzymatic presoak and cleaner, per the manufacturer's instructions. (Follow the manufacturer's instructions for disposal of used solution.)
- Rinse the Handpiece under running lukewarm tap water (22 43°C) for a minimum of 10 seconds to remove gross soil.
- 5. Wrap the Handpiece in a piece of gauze that has been soaked in the cleaning solution; leave it wrapped in the gauze for a **minimum of 10 minutes**.
- 6. Unwrap the Handpiece from the gauze and use a soft-bristled brush dipped in the cleaning solution to gently scrub it for **at least 15 seconds**.
- 7. Rinse the Handpiece under running lukewarm tap water (22-43°C) for a minimum of 10 seconds and then dry with a lint-free cloth.
- 8. Visually inspect the Handpiece for any residual soil. If necessary, repeat steps 5 7 until all residual soil is removed.

#### **STEP 2 - STERILIZATION PROCESS – HANDPIECE**

The steam sterilization process is intended to destroy infectious microorganisms and pathogens.

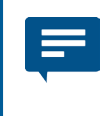

**NOTE:** Always perform the procedure immediately after cleaning and prior to use; **only** use FDA-cleared (USA) sterilization accessories, i.e., sterilization pouch and autoclave tray. The product packaging is **NOT** suitable for steam sterilization

- 1. Place the Handpiece and fiber Tips in separate single-wrap, self-seal autoclave pouches.
- 2. Place on an autoclave tray; do not stack other instruments on top of the pouches.
- 3. Place the tray inside the autoclave chamber and set the appropriate cycle as recommended in Figure 9.1.

| Type of Sterilizer   | Temperature              | Minimum Time | Drying Time   |  |
|----------------------|--------------------------|--------------|---------------|--|
| Crovity Displacement | 121°C (250°F)            | 30 minutes   | 15.20 minutes |  |
| Gravity Displacement | 132°C (270°F) 15 minutes |              | 13-30 minutes |  |
| Dynamic-Air-Removal  | 132°C (270°F)            | 4 mintutes   | 20-30 minutes |  |
| (Pre-Vacuum)         | 134°C (273°F)            | 3 minutes    | 20 minutes    |  |

Figure 9.1

Once the cycle is completed, remove the tray and let each sterilized item cool and dry. **The Handpiece and Tips must remain in the sterilization pouches until used in order to maintain sterility.** 

To re-connect the Handpiece to the Fiber Optic Cable, push the Handpiece onto the fiber shaft without twisting until it clicks into place and is secured, as described in Section 7.3.

#### **STEP 3 – DISINFECTING THE FIBER OPTIC CABLE**

Always disinfect the fiber between patients by wiping it completely with an appropriate disinfecting solution such as Cavicide<sup>™</sup> or a similar quaternary ammonium compound product (containing 20% alcohol or less), and follow the manufacturer's instructions. **DO NOT AUTOCLAVE.** 

### 9 Maintenance

#### 9.3 FIBER OPTIC CABLE LENS INSPECTION AND CLEANING

#### LENS INSPECTION PROCEDURE

The lens is at the distal end of the Fiber Optic Cable (Figure 9.2); this is where debris may accumulate over time with use. To inspect the lens, take the following steps:

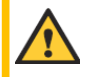

**CAUTION:** DO NOT inspect the lens while the laser system is powered on; the aiming beam or laser beam can permanently impair vision if aimed at the eye.

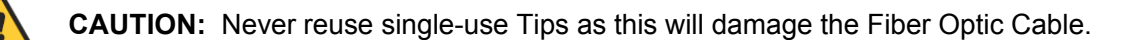

- 1 Remove the Handpiece from the fiber shaft.
- 2. Inspect the distal end of the fiber using a magnifier or loupes with at least 10X magnification (Figure 9.3).
- 3. Inspect the lens.

#### CLEANING THE LENS

If debris or dark spots are observed on the lens, clean the window using the procedure outlined below.

- 1. Always use a new, unused Microbrush (provided) to clean the lens (Figure 9.4).
- 2. Dip the Microbrush in isopropyl alcohol.
- 3. Gently rub the lens surface to remove debris or dark spots (Figure 9.5).
- 4. Repeat as needed using a new Mirocbrush each time until no residue appears on the swab.

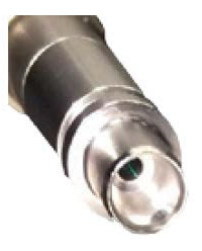

Figure 9.2

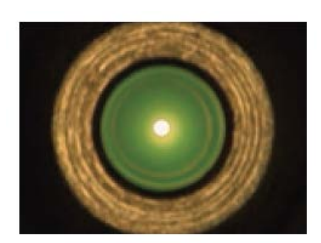

Figure 9.3

Figure 9.4

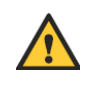

**CAUTION:** If blemishes appear below or inside the lens, contact BIOLASE or your authorized service representative to order a replacement lens.

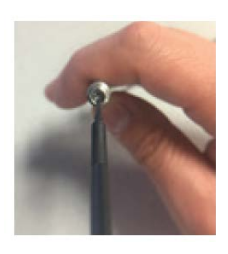

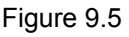

#### 9.4 INSTALLING/REPLACING THE CONSOLE BATTERY PACK

- 1. To install or replace the battery pack, remove the battery cover on the underside of the console using the Phillips screwdriver included with the laser system.
- 2. To remove the battery, grip the battery at the top and pull the cable away from the connector. Do not tug or wrench the cable from the connector.
- 3. To install the battery, insert the connector wire from the battery to the unit, making sure the red wire is on the left, and gently place the battery into the compartment.
- 4. Replace the battery cover on the bottom of the unit, using the Phillips screwdriver provided.
- 5. Connect the power cord of the DC power supply module to the unit and plug into a wall outlet. Before first use, it is recommended to fully charge the battery for at least three 3 hours. Once the battery is charged, unplug the power cord from the wall outlet and the console. The unit will run on battery power alone.
- 6. Dispose of the used Lithium Ion battery as regulated. Do not discard in a trash bin.

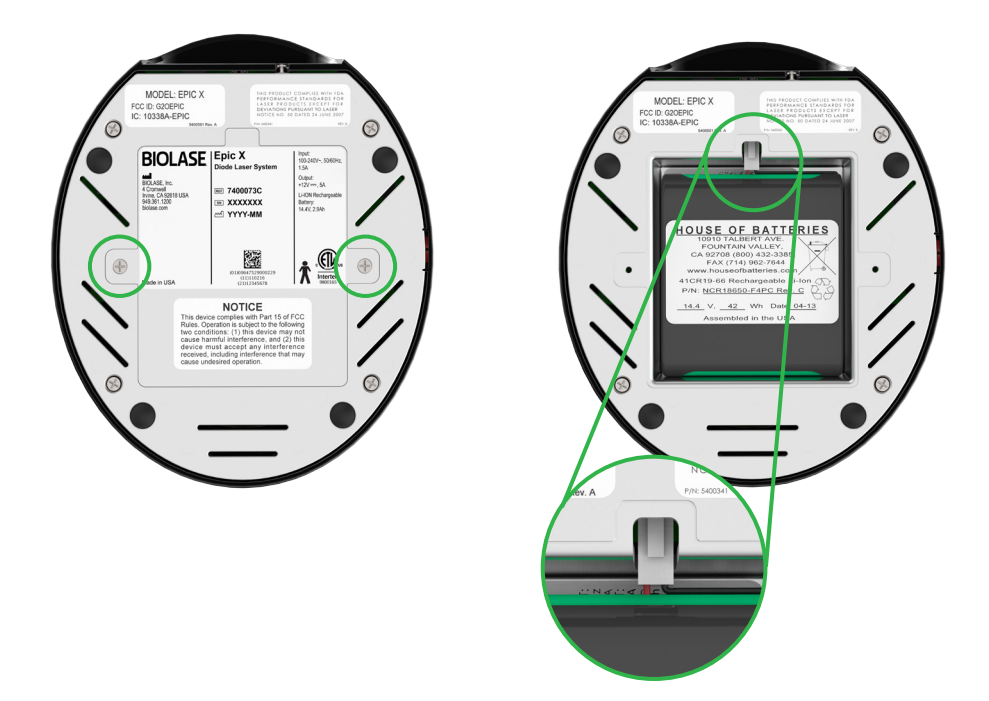

Figure 9.6

**NOTE:** Only use the battery pack supplied by BIOLASE. The battery pack is a separate accessory (BIOLASE P/N 6400457).

#### 9.5 CHANGING THE WIRELESS FOOTSWITCH BATTERIES

The wireless Footswitch is powered by two AAA batteries. When the batteries are low, a warning message will appear on the display screen indicating that the batteries need to be replaced. To replace the batteries, remove the 3 screws on the underside of the Footswitch to remove the battery cover (Figure 9.7); take out the old batteries and install the new ones, replacing the cover when done. Discard the used batteries as regulated; do not throw them in a trash bin.

Do not press/push/touch the pairing button (Figure 9.8) while changing the batteries, as this will disrupt the pairing of the laser console and Footswitch.

Replacing the batteries may disrupt the pairing of the laser console and Footswitch. If you find the wireless communication has been interrupted, reestablish pairing by following the instructions provided in Section 7.

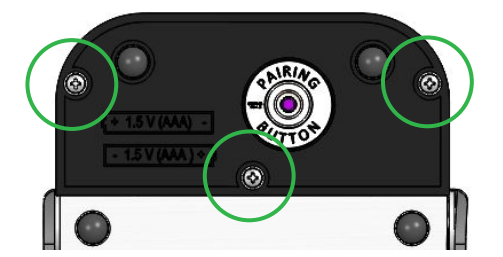

Figure 9.7 battery cover screws

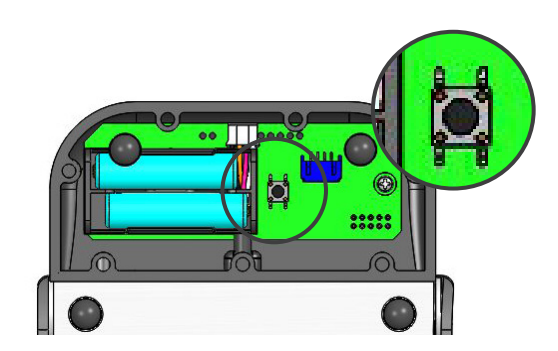

Figure 9.8 pairing button (internal view)

**NOTE:** To ensure the longevity of the battery power, only BIOLASE-supplied batteries are recommended as replacements (BIOLASE p/n 2400203); these are industrial-grade batteries which under normal use have a longer life than conventional AAA batteries.

### 9 Maintenance

#### 9.6 TRANSPORTATION

The Epic Hygiene is susceptible to damage if not handled properly. The unit should ALWAYS be handled carefully and never banged, jarred, jolted, dropped, or knocked.

Do not transport the unit unless it is completely packaged inside its shipping box. If you have any questions regarding transportation please call BIOLASE Service at **1-800-321-6717**.

#### 9.7 STORAGE

The Epic Hygiene should be stored in a cool, dry place when not in use under the following environmental conditions:

- Storage temperature: 15°C-35°C (59°F-95°F)
- Relative humidity: 10%-90%, non-condensing

Cover the unit when not in use for extended periods of time. Store the system in a place where it will not be accidentally bumped or banged.

The Epic Hygiene is shipped inside a custom shipping box. Please save and store the box in a cool, dry place for use when transporting the laser, or for long-term storage.

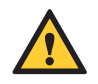

**CAUTION:** Make sure the distal end of the fiber shaft is protected from dirt by removing the Handpiece and installing the red protective cap over the end of the fiber.

Remove the batteries from the Footswitch if the Epic Hygiene is not likely to be used for some time.

**NOTE:** At end-of-life, final disposition of the laser must be done as required by local waste electrical and electronic equipment (WEEE) laws.

### 10 Calibration

Calibration is recommended every twenty-four (24) months in order to maintain the required accuracy of output power versus displayed power and must be performed only at a BIOLASE-certified depot repair facility to avoid the risk of exposure to laser radiation and collateral radiation. Call BIOLASE Service at **1-800-321-6717** or your Authorized Service Representative to schedule an appointment.

### **11** Software Specification

BIOLASE respects the intellectual property of others, and we ask our users to do the same. Epic Hygiene software is protected by copyright and other intellectual property laws. This product contains proprietary, copyrighted software developed by BIOLASE, Inc. All rights reserved in the USA and all other countries

#### TROUBLESHOOTING

Should any of the on-screen messages listed in Figure 12.1 and Figure 12.2 appear, follow the troubleshooting instructions for the specific message as noted below.

**NOTE:** For any on-screen message not listed in Figure 12.1, re-power the laser console; if the message does not clear, call BIOLASE Service at **1-800-321-6717** or your Authorized Service Representative.

| Screen    | Message                                     | Reason                              | Fix                                              |
|-----------|---------------------------------------------|-------------------------------------|--------------------------------------------------|
| Warning 1 | Temperature high                            | System is hot                       | Allow 5-10 minutes for laser to cool down        |
| Warning 2 | Battery is low                              | Battery is low                      | Plug in DC supply                                |
| Warning 3 | Battery is not connected                    | Battery is not connected            | Plug in the battery                              |
| Warning 4 | Footswitch battery is low                   | Battery on the<br>Footswitch is low | Replace Footswitch battery                       |
| Warning 5 | Footswitch                                  | Footswitch held                     | Release Footswitch                               |
| Alert 1   | Wireless not paired                         | No wireless connection              | Re-establish pairing (see sec 4)                 |
| Alert 2   | System must be in <b>Ready</b> mode to lase | System is not in <b>Ready</b> mode  | Press the control button in any procedure screen |

Figure 12.1

### 12 Troubleshooting

| Screen   | Message                       | Reason                                     | Fix                                                    |
|----------|-------------------------------|--------------------------------------------|--------------------------------------------------------|
| Error 1  | Thermistor open               | Thermistor open                            | Call BIOLASE Service                                   |
| Error 2  | Thermistor shorted            | Thermistor shorted                         | Call BIOLASE Service                                   |
| Error 3  | Shutdown temperature          | System too hot                             | Allow 5-10 minutes for laser to cool down              |
| Error 4  | Laser current high/low        | Output is out of specs                     | Call BIOLASE Service                                   |
| Error 5  | Footswitch shorted            | Footswitch is partially pressed or damaged | Press/release Footswitch or call BIOLASE service       |
| Error 6  | ON/OFF button stuck           | Key stuck                                  | Press front key                                        |
| Error 7  | Flash corrupted               | Memory corrupted                           | Call BIOLASE Service                                   |
| Error 8  | No fiber                      | Fiber not inserted                         | Plug in Fiber Optic Cable                              |
| Error 9  | Lost Footswitch communication | Wireless interference                      | Reposition console/Footswitch to improve communication |
| Error 10 | Emergency switch              | E-switch pressed                           | Press E-switch again                                   |
| Error 11 | Remote interlock              | Remote interlock open                      | Check remote interlock closed                          |
| Error 12 | Battery critically low        | Battery is critically low                  | Plug in DC supply                                      |
| Error 13 | Internal error                | Internal error occurred                    | Restart unit                                           |
| Error 14 | Footswitch battery            | Footswitch battery critically low          | Replace Footswitch battery                             |

Figure 12.2

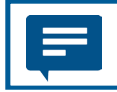

**NOTE:** All BIOLASE tips for diode lasers are sold non-sterile and are for single-use only. See Section 9 in this User Manual for cleaning and sterilization instructions.

#### NON-INITIATED

| Тір | Name | Diameter | Length (mm) | Part Number         |
|-----|------|----------|-------------|---------------------|
|     | E4-4 | 400µm    | 4           | 7400016             |
|     | E4-7 | 400µm    | 7           | 7410003/<br>7400019 |
|     | E4-9 | 400µm    | 9           | 7400019             |

#### **PRE-INITIATED**

| Tip | Name  | Diameter | Length (mm) | Part Number |
|-----|-------|----------|-------------|-------------|
|     | Pi4-4 | 400µm    | 4           | 7400067     |
|     | Pi4-7 | 400µm    | 7           | 7400068     |
|     | Pi4-9 | 400µm    | 9           | 7400069     |

## Appendix B Tip Initiation

Initiating a tip is not required if using a pre-initiated tip. However, non-initiated tips may be initiated for selected applications, if desired, by using the Tip Initiation Kit and following the steps outlined below:

- 1. Touch the Tip to the surface of the initiation block, without activating the laser (don't press down on the Footswitch (Figure 1).
- 2. Press the Footswitch to activate the laser, allowing the tip to sink into the block. Pull the Tip out when the metal cannula touches the block, still firing until just before the Tip is out of the block (Figure 2).
- 3. Press the Footswitch to activate the laser into the air once; a white flash will be visible or the Tip will glow (Figure 3).
- 4. Repeat initiation process as needed to ensure the Tip is initiated.

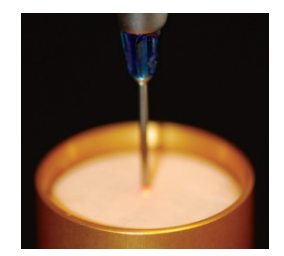

Figure 1

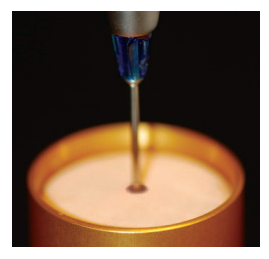

Figure 2

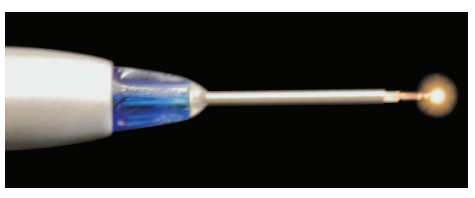

Figure 3

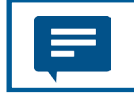

Please follow local/state regulations to ensure the procedures are within your scope of practice.

## Appendix C Accessories

| PART NO. | DESCRIPTION                                |
|----------|--------------------------------------------|
| 7420004  | Handpiece (2-pack)                         |
| 2400277  | Laser Safety Goggles                       |
| 6400058  | Remote Interlock Plug                      |
| 2400075  | DC Power Supply Module                     |
| 2400043  | Power Cord (U.S.)                          |
| 6400541  | Wireless Footswitch                        |
| 6400107  | Tip Initiation Kit                         |
| 6400465  | Peel-off Clear Screen Protectors (qty. 30) |
| 6400457  | Lithium-Ion Battery Pack for Console       |
| 2400203  | Battery Pack (2 x AAA)                     |
| 6400437  | Fiber Optic Cable                          |
| 5400110  | Laser Warning Sign                         |

| PRODUCT IDENTIFICATION LABEL:<br>LOCATION:<br>Bottom of laser console                                                          | BIOLASE, Inc.       EPIC HYGIENE       Input 100-240/-, 5060Hz.         BIOLASE, Inc.       T410006       Diget 240/-, 5060Hz.         Your Status       Imput 200-240/-, 5060Hz.       Diget 240/-, 5060Hz.         Biolescom       T410006       Diget 240/-, 5060Hz.         With Your Status       Imput 200-240/-, 5060Hz.       Diget 240/-, 5060Hz.         Biolescom       T410006       Diget 240/-, 5060Hz.         With Your Status       Imput 200-240/-, 5060Hz.       Diget 240/-, 5060Hz.         With Your Status       Imput 200-240/-, 5060Hz.       Diget 240/-, 5060Hz.         With Your Status       Imput 200-240/-, 5060Hz.       Diget 240/-, 5060Hz.         With Your Status       Imput 200-240/-, 5060Hz.       Diget 240/-, 5060Hz.         With Your Your Status       Imput 200-240/-, 5060Hz.       Diget 240/-, 5060Hz.         With Your Your Status       Imput 200-240/-, 5060Hz.       Diget 240/-, 5060Hz.         With Your Your Status       Imput 200-240/-, 5060Hz.       Diget 240/-, 5060Hz.         With Your Your Status       Imput 200-240/-, 5060Hz.       Diget 240/-, 5060Hz.         With Your Your Status       Imput 240/-, 5060Hz.       Diget 240/-, 5060Hz.         With Your Your Status       Imput 240/-, 5060Hz.       Diget 240/-, 5060Hz.         With Your Your Your Status       Im |
|----------------------------------------------------------------------------------------------------|----------------------------------------------------------------------------------------------------|
| MANUFACTURER                                                                                                    |                                                                                                    |
| CATALOG/PART NUMBER                                                                                                    | REF                                                                                                    |
| PRODUCT SERIAL NUMBER                                                                                                    | SN                                                                                                    |
| DATE OF MANUFACTURE                                                                                                    | $\sim$                                                                                                    |
| LASER WARNING:<br>Indicates the system contains a laser<br>LOCATION:<br>Back of Laser Console                                  |                                                                                                    |
| <b>TYPE BF APPLIED PART:</b><br>The applied part is not conductive to the patient                                              | Ŕ                                                                                                    |
| EMERGENCY LASER STOP SWITCH:<br>The switch used in emergencies to stop laser output<br>LOCATION:<br>Left side of laser console | STORE STOP<br>STORE STOP<br>STORE STOP                                                                                                    |
| FIBER WARNING:<br>Indicates the system contains a laser<br>LOCATION:<br>Back of laser console                                  | 3<br>2<br>3<br>3<br>3<br>3<br>3<br>3<br>3<br>3<br>3<br>3<br>5<br>3<br>5<br>3<br>5<br>3<br>5<br>3                                                                                                    |

#### **CERTIFICATION:**

This device complies with FDA laser standards

#### LOCATION:

Bottom of laser console

#### WARNING LABEL:

Indicates there is the risk of possible exposure to both infrared and visible laser radiation

#### LOCATION:

Back of laser console

#### FCC AND IC LABEL:

Federal Communication Commission and Industry Canada registration numbers

#### LOCATION:

Bottom of laser console

#### **REFER TO USER MANUAL**

#### FCC COMPLIANCE NOTICE:

The Footswitch and laser console comply with Part 15 of FCC Rules regarding unlicensed transmissions

#### LOCATION:

Bottom of Footswitch

#### **INGRESS PROTECTION CODE:**

The Footswitch is water-resistant, protected from splashes of water

#### SINGLE USE ONLY - DO NOT REUSE

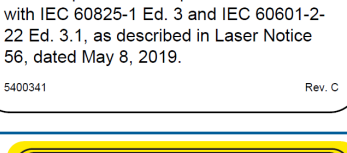

Complies with FDA performance standards

for laser products except for conformance

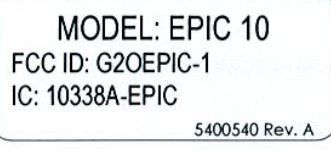

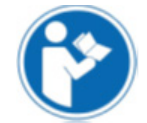

#### NOTICE

This device complies with Part 15 of FCC Rules. Operation is subject to the following two conditions: (1) this device may not cause hormful interference, and (2) this device must accept any interference received, including interference that may cause undesired operation.

### IPX6

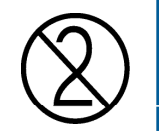

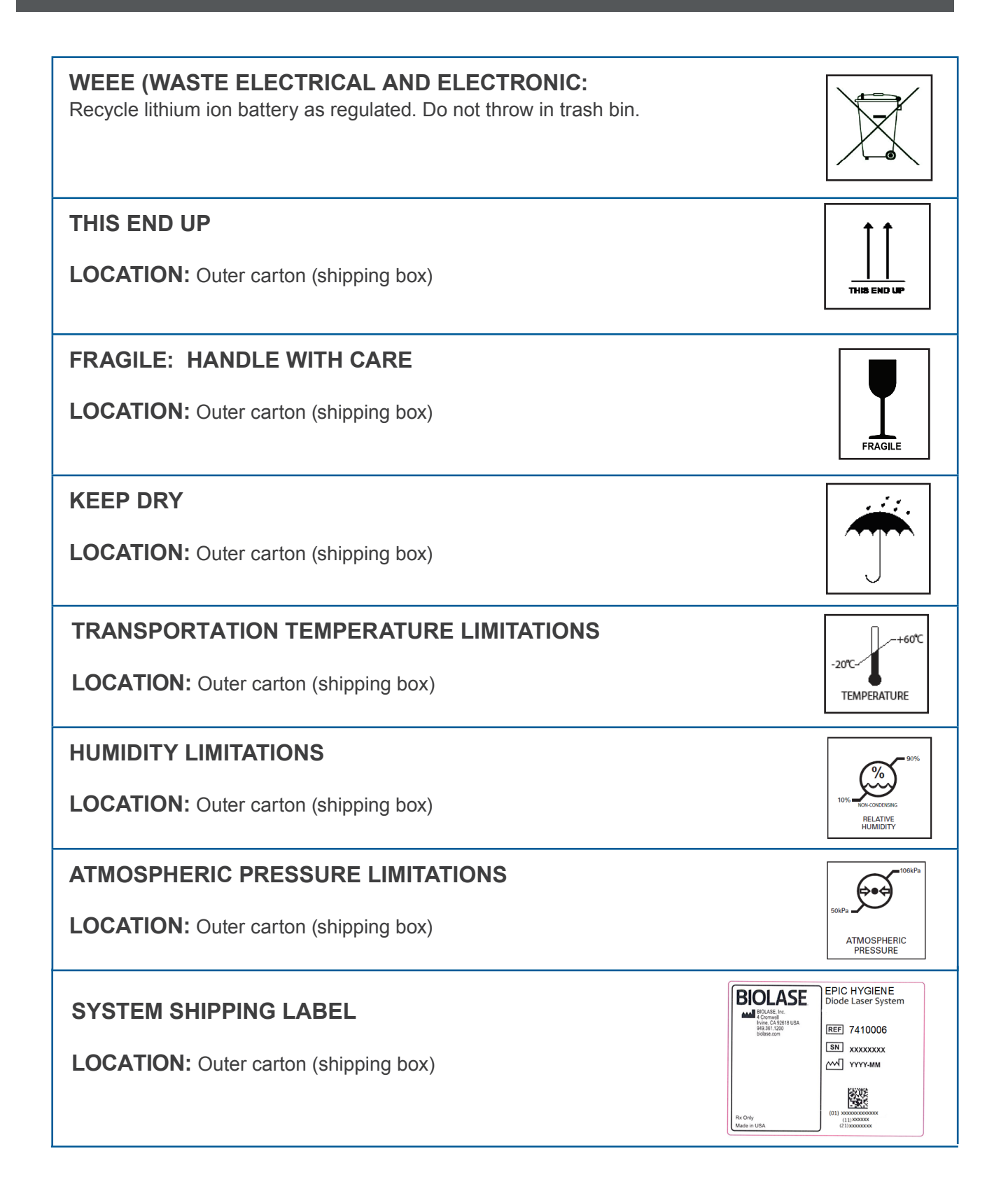

#### LASER WARNING SIGN

Included in the Welcome Kit; must be placed **outside of the operatory** whenever the laser system is in use.

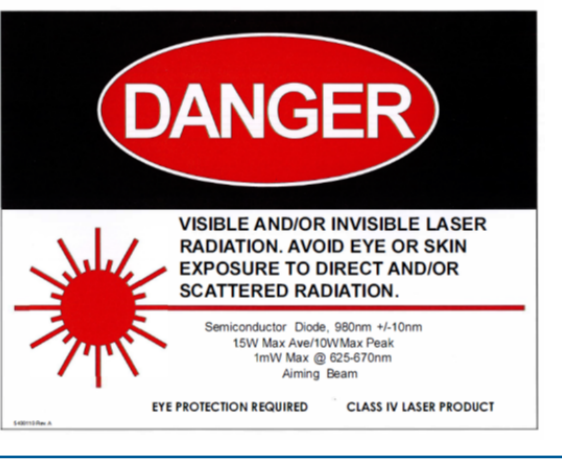

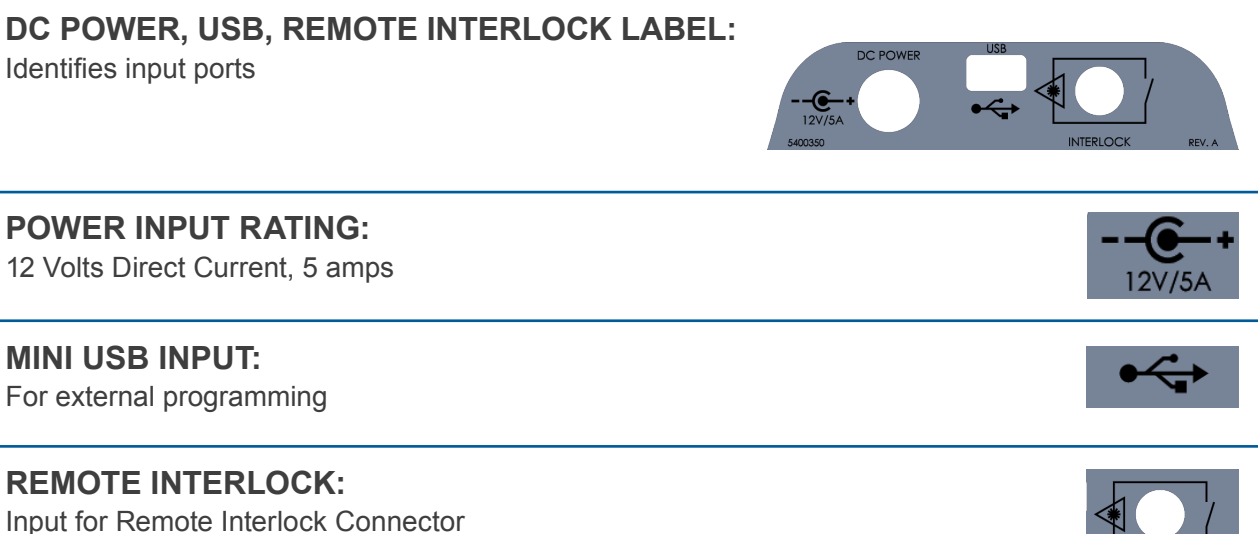

#### WHEN USING THE BATTERY:

#### WARNING:

- 1. Misusing the battery may cause the battery to get hot, rupture, or ignite and cause serious injury. Be sure to follow the safety rules listed below:
  - Do not place the battery in fire or heat the battery.
  - Do not install the battery backwards so that the polarity is reversed.
  - Do not connect the positive terminal and the negative terminal of the battery to each other with any metal object (such as a wire).
  - Do not carry or store the batteries together with necklaces, hairpins, or other metal objects.
  - Do not pierce the battery with nails, strike the battery with a hammer, step on the battery, or otherwise subject it to strong impacts or shocks.
  - Do not solder directly onto the battery.
  - Do not expose the battery to water or salt water, or allow the battery to get wet.
- 2. Do not disassemble or modify the battery. The battery contains safety and protection devices which, if damaged, may cause the battery to generate heat, rupture, or ignite.
- 3. Do not place the battery on or near fires, stoves, or other high-temperature locations. Do not place the battery in direct sunshine or use or store the battery inside cards in hot weather. Doing so may cause the battery to generate heat, rupture, or ignite. Using the battery in this manner may also result in a loss of performance and a shortened life expectancy.

#### **CAUTION:**

- 1. If the device is to be used by small children, the caregiver should explain the contents of the user's manual to the children. The caregiver should provide adequate supervision to ensure that the device is being used as explained in the user's manual.
- 2. When the battery is worn out, insulate the terminals with adhesive tape or similar materials before disposal.
- 3. Immediately discontinue use of the battery if, while using, charging, or storing the battery, the battery emits an unusual smell, feels hot, changes color, changes shape, or appears abnormal in any other way. Contact your sales location or BIOLASE if any of these problems are observed.
- 4. Do not place the batteries in microwave ovens, high-pressure containers, or on induction cookware.
- 5. In the event that the battery leaks and the fluid gets into one's eye(s), do not rub the eye(s). Rinse well with water and immediately seek medical care. If left untreated, the battery fluid could cause damage to the eye.

#### WHEN CHARGING THE BATTERY:

#### WARNING:

FÈBe sure to follow the rules listed below while charging the battery. Failure to do so may cause theÁ battery to become hot, rupture, or ignite and cause serious injury.

- When charging the battery, either use a specified battery charger or otherwise ensure that the Á battery charging conditions specified are met.
- Do not attach the batteries to a power supply plug or directly to a car's cigarette lighter.
- Do not place the batteries in or near fire, or into direct sunlight. When the battery becomes hot, Á the built-in safety equipment is activated, preventing the battery from charging further, and Á heating the battery can destroy the safety equipment and can cause additional heating, Á breaking, or ignition of the battery.
- CÈ Do not continue charging the battery if it does not recharge within the specified charging time. Doing soÁ may cause the battery to become hot, rupture, or ignite.

#### **CAUTION:**

• The temperature range over which the battery can be charged is 0°C to 45°C. Changing the battery at temperatures outside of this range may cause the battery to become hot or to break. Charging the battery outside of this temperature range may also harm the performance of the battery or reduce the battery's life expectancy

#### WHEN DISCHARGING THE BATTERY:

#### WARNING:

• Do not discharge the battery using any device except for the specified device. When the battery is used in devices aside from the specified device it may damage the performance of the battery or reduce its life expectancy, and if the device causes an abnormal current to flow, it may cause the battery to become hot, rupture, or ignite and cause serious injury.

#### **CAUTION:**

• The temperature range over which the battery can be discharged is -20°C to 60°C. Use of the battery outside of this temperature range may damage the performance of the battery or may reduce its life expectancy

### Appendix F Electromagnetic Compatibility

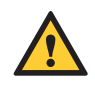

**CAUTION:** Medical electrical equipment needs special precautions regarding electromagnetic compatibility (EMC) and needs to be installed and put into service according to the EMC information provided in the following tables.

Portable and mobile radio frequency (RF) communications equipment can affect medical electrical equipment.

Accessories: Medical grade power cord, maximum length 3ft (1 meter), BIOLASE p/n 2400043 DC Power Supply Module, BIOLASE p/n 2400075 Wireless Footswitch, BIOLASE p/n 6400541

WARNING: The use of accessories other than those supplied or sold by BIOLASE, Inc. as replacement parts for internal or external components may result in increased EMISSIONS or decreased IMMUNITY of the Epic Hygiene diode laser system.

#### GUIDANCE AND MANUFACTURER'S DECLARATION – ELECTROMAGNETIC EMISSIONS

The Epic Hygiene diode laser system is intended for use in the electromagnetic environment specified below. The customer or the user of the Epic Hygiene diode laser system should assure it is used in such an environment.

| Emissions Test                  | Compliance         | Electromagnetic environment - guidance                                                                       |
|---------------------------------|--------------------|----------------------------------------------------------------------------------------------------|
| RF radiated emissions           | Group 1, Class A/B | The Epic Hygiene uses RF energy only for its internal function. Therefore, its RF emissions are very low and |
| CISPR 11                        |                    | are not likely to cause any interference in nearby electronic equipment.                                     |
|                                 |                    |                                                                                                    |
| RF conducted                    | Group 1, Class A/B |                                                                                                    |
| emissions                       |                    |                                                                                                    |
| CISPR 11                        |                    |                                                                                                    |
|                                 |                    |                                                                                                    |
| Harmonic emissions              | Class A            |                                                                                                    |
|                                 |                    | The Epic Hygiene is suitable for use in all establishments                                                   |
| IEC 61000-3-2                   |                    | other than domestic and those directly connected to                                                          |
|                                 |                    | supplies buildings used for domestic purposes.                                                               |
|                                 |                    |                                                                                                    |
| Voltage<br>fluctuations/flicker | Class A            |                                                                                                    |
| emissions                       |                    |                                                                                                    |
|                                 |                    |                                                                                                    |
| IEC 61000-3-3                   |                    |                                                                                                    |

## **Appendix F** Electromagnetic Compatibility

| The Epic Hygiene is intended for use in the electromagnetic environment specified below. The customer<br>or the user of the Epic Hygiene should assure that it is used in such an environment.Immunity testIEC 60001<br>test levelContinuous<br>levelElectromagnetic environment -<br>guidanceElectrostatic±2, ±4, ±8 kV±2, ±4, ±8 kVFloors should be wood, concrete or<br>contactceramic tile. If floors are covered with<br>synthetic material, relative humidityIEC 61000-4-2±2, ±4, ±8, ±15 kV±2, ±4, ±8, ±15 kVshould be at least 50%.<br>airElectrical fast100 kHz repetition100 kHz repetition<br>± 2 kV for powerMain power quality should be that of<br>a typical commercial or hospital<br>environment.IEC61000-4-4100 kHz repetition<br>± 1 kV for<br>input/output linesInput/output that does not apply<br>because the footswitch cable length<br>is less than 3 meters.Surge± 1 kV differential<br>mode± 1 kV differential<br>modeMains power quality should be that<br>of a typical commercial or hospital<br>environment.IEC 61000-4-5± 2 kV common<br>mode± 2 kV common<br>modeMains power quality should be that<br>of a typical commercial or hospital<br>environment.Voltage dips, short<br>interruptions and<br>voltage variations<br>on power supply0% UT<br>for 0.5 cycle0% UT<br>for 0.5 cycleMains power quality should be that<br>of a typical commercial or hospital<br>environment.Voltage variations<br>on power supply0% UT<br>for 0.5 cycle0% UT<br>for 0.5 cycleMains power quality should be that<br>of a typical commercial or hospital<br>environment.Voltage variations<br>on power | GUIDANCE AND MAN                                                                                      | NUFACTURER'S DECLA        | RATION – ELECTROMA        | GNETIC IMMUNITY                          |  |  |  |
|----------------------------------------------------------------------------------------------------|----------------------------------------------------------------------------------------------------|---------------------------|---------------------------|------------------------------------------|--|--|--|
| or the user of the Epic Hygiene should assure that it is used in such an environment.Immunity testIEC 60601<br>test levelContinuous<br>levelElectromagnetic environment -<br>guidanceElectrostatic±2, ±4, ±8 kV±2, ±4, ±8 kVFloors should be wood, concrete or<br>contactcontactdischarge (ESD)contactcontactcontactceramic tile. If floors are covered with<br>synthetic material, relative humidityIEC 61000-4-2±2, ±4, ±8, ±15 kV<br>air±2, ±4, ±8, ±15 kV<br>airairMain power quality should be that of<br>a typical commercial or hospital<br>environment.Electrical fast<br>transient/burst100 kHz repetition<br>± 2 kV for power<br>supply lines100 kHz repetition<br>supply linesMain power quality should be that of<br>a typical commercial or hospital<br>environment.Surge± 1 kV differential<br>mode± 1 kV differential<br>modeMains power quality should be that<br>of a typical commercial or hospital<br>environment.Voltage dips, short<br>interruptions and<br>voltage variations<br>on power supply0% UT<br>to 0.5 cycle0% UT<br>to 0.5 cycleMains power quality should be that<br>of a typical commercial or hospital<br>environment.0% UT<br>input lines0% UT<br>for 1.0 cycle0% UT<br>for 1.0 cycleMains power quality should be that<br>of a typical commercial or hospital<br>environment.                                                                                                    | The Epic Hygiene is intended for use in the electromagnetic environment specified below. The customer |                           |                           |                                          |  |  |  |
| Immunity testIEC 60601<br>test levelContinuous<br>levelElectromagnetic environment -<br>guidanceElectrostatic<br>discharge (ESD)±2, ±4, ±8 kV<br>contact±2, ±4, ±8 kV<br>contactFloors should be wood, concrete or<br>ceramic tile. If floors are covered with<br>synthetic material, relative humidityIEC 61000-4-2±2, ±4, ±8, ±15 kV<br>air±2, ±4, ±8, ±15 kV<br>air±2, ±4, ±8, ±15 kV<br>airshould be at least 50%.Electrical fast<br>transient/burst100 kHz repetition<br>± 2 kV for power<br>supply lines100 kHz repetition<br>± 2 kV for power<br>supply linesMain power quality should be that of<br>a typical commercial or hospital<br>environment.IEC61000-4-4100 kHz repetition<br>± 1 kV for<br>input/output linesN/AInput/output that does not apply<br>because the footswitch cable length<br>is less than 3 meters.Surge± 1 kV differential<br>mode± 1 kV differential<br>modeMains power quality should be that<br>of a typical commercial or hospital<br>environment.Voltage dips, short<br>interruptions and<br>voltage variations<br>on power supply0% UT<br>0% UT<br>0% UT0% UT<br>0% UTMains power quality should be that<br>of a typical commercial or hospital<br>environment. If the user of the<br>model Epic Hygiene requires<br>contioued oparation during nower                                                                                                    | or the user of the Epic Hygiene should assure that it is used in such an environment.                 |                           |                           |                                          |  |  |  |
| test levellevelguidanceElectrostatic±2, ±4, ±8 kV±2, ±4, ±8 kVFloors should be wood, concrete or<br>ceramic tile. If floors are covered with<br>synthetic material, relative humidityIEC 61000-4-2±2, ±4, ±8, ±15 kV±2, ±4, ±8, ±15 kVshould be at least 50%.airair100 kHz repetition100 kHz repetitionMain power quality should be that of<br>a typical commercial or hospital<br>environment.Electrical fast100 kHz repetition±2 kV for power<br>supply linesat typical commercial or hospital<br>environment.IEC61000-4-4100 kHz repetition<br>± 1 kV for<br>input/output linesInput/output that does not apply<br>because the footswitch cable length<br>is less than 3 meters.Surge±1 kV differential<br>mode±1 kV differential<br>modeMains power quality should be that<br>of a typical commercial or hospital<br>environment.Voltage dips, short<br>interruptions and<br>voltage variations<br>on power supply0% UT<br>0% UT0% UT<br>0% UTMains power quality should be that<br>of a typical commercial or hospital<br>environment. If the user of the<br>model Epic Hygiene requires<br>continued oneration during power<br>for 1.0 cycle                                                                                                    | Immunity test                                                                                         | IEC 60601                 | Continuous                | Electromagnetic environment -            |  |  |  |
| Electrostatic<br>discharge (ESD)±2, ±4, ±8 kV<br>contact±2, ±4, ±8 kV<br>contactFloors should be wood, concrete or<br>ceramic tile. If floors are covered with<br>synthetic material, relative humidity<br>should be at least 50%.IEC 61000-4-2<br>air±2, ±4, ±8, ±15 kV<br>air±2, ±4, ±8, ±15 kV<br>airshould be at least 50%.Electrical fast<br>transient/burst100 kHz repetition<br>± 2 kV for power<br>supply lines100 kHz repetition<br>± 2 kV for power<br>supply linesMain power quality should be that of<br>a typical commercial or hospital<br>environment.IEC61000-4-4100 kHz repetition<br>± 1 kV for<br>input/output linesInput/output that does not apply<br>because the footswitch cable length<br>is less than 3 meters.Surge± 1 kV differential<br>mode± 1 kV differential<br>modeMains power quality should be that<br>of a typical commercial or hospital<br>environment.Voltage dips, short<br>interruptions and<br>voltage variations<br>on power supply0% UT<br>0% UT0% UT<br>0% UTMains power quality should be that<br>of a typical commercial or hospital<br>environment. If the user of the<br>model Epic Hygiene requires<br>continued oparation during nower                                                                                                    |                                                                                                    | test level                | level                     | guidance                                 |  |  |  |
| discharge (ESD)contactcontactceramic tile. If floors are covered with<br>synthetic material, relative humidityIEC 61000-4-2±2, ±4, ±8, ±15 kV<br>air±2, ±4, ±8, ±15 kV<br>airshould be at least 50%.Electrical fast100 kHz repetition100 kHz repetition<br>± 2 kV for power<br>supply linesMain power quality should be that of<br>a typical commercial or hospital<br>environment.IEC61000-4-4100 kHz repetition<br>± 1 kV for<br>input/output linesInput/output that does not apply<br>because the footswitch cable length<br>is less than 3 meters.Surge± 1 kV differential<br>mode± 1 kV differential<br>modeMains power quality should be that<br>of a typical commercial or hospital<br>environment.Voltage dips, short<br>interruptions and<br>voltage variations<br>on power supply0% UT<br>0% UT0% UT<br>0% UTMains power quality should be that<br>of a typical commercial or hospital<br>environment.0% UT<br>interruptions and<br>voltage variations<br>on power supply0% UT<br>0% UT0% UT<br>0% UTMains power quality should be that<br>of a typical commercial or hospital<br>environment.0% UT<br>innut lines0% UT<br>for 1.0 cycle0% UT<br>for 1.0 cycleMains power quality should be that<br>of a typical commercial or hospital<br>environment.                                                                                                    | Electrostatic                                                                                         | ±2, ±4, ±8 kV             | ±2, ±4, ±8 kV             | Floors should be wood, concrete or       |  |  |  |
| IEC 61000-4-2±2, ±4, ±8, ±15 kV<br>airsynthetic material, relative humidity<br>should be at least 50%.Electrical fast<br>transient/burst100 kHz repetition<br>± 2 kV for power<br>supply lines100 kHz repetition<br>± 2 kV for power<br>supply linesMain power quality should be that of<br>a typical commercial or hospital<br>environment.IEC61000-4-4100 kHz repetition<br>± 1 kV for<br>input/output linesInput/output that does not apply<br>because the footswitch cable length<br>is less than 3 meters.Surge± 1 kV differential<br>mode± 1 kV differential<br>modeMains power quality should be that<br>of a typical commercial or hospital<br>environment.Voltage dips, short<br>interruptions and<br>voltage variations<br>on power supply0% UT<br>for 1.0 cycle0% UT<br>for 1.0 cycleMains power quality should be that<br>of a typical commercial or hospital<br>environment.                                                                                                    | discharge (ESD)                                                                                       | contact                   | contact                   | ceramic tile. If floors are covered with |  |  |  |
| IEC 61000-4-2±2, ±4, ±8, ±15 kV<br>air±2, ±4, ±8, ±15 kV<br>airshould be at least 50%.Electrical fast<br>transient/burst100 kHz repetition<br>± 2 kV for power<br>supply lines100 kHz repetition<br>± 2 kV for power<br>supply linesMain power quality should be that of<br>a typical commercial or hospital<br>environment.IEC61000-4-4100 kHz repetition<br>± 1 kV for<br>input/output linesInput/output that does not apply<br>because the footswitch cable length<br>is less than 3 meters.Surge± 1 kV differential<br>mode± 1 kV differential<br>mode± 1 kV differential<br>modeIEC 61000-4-5± 2 kV common<br>mode± 2 kV common<br>mode± 2 kV common<br>modeVoltage dips, short<br>interruptions and<br>voltage variations<br>on power supply0% UT<br>0% UT<br>for 1.0 cycle0% UT<br>0% UT<br>for 1.0 cycleMains power quality should be that<br>of a typical commercial or hospital<br>environment.                                                                                                    |                                                                                                    |                           |                           | synthetic material, relative humidity    |  |  |  |
| airairElectrical fast100 kHz repetition100 kHz repetitionMain power quality should be that of<br>a typical commercial or hospital<br>environment.IEC61000-4-4100 kHz repetition<br>± 1 kV for<br>input/output linesInput/output that does not apply<br>because the footswitch cable length<br>is less than 3 meters.Surge± 1 kV differential<br>mode± 1 kV differential<br>modeMains power quality should be that<br>of a typical commercial or hospital<br>environment.IEC 61000-4-5± 1 kV differential<br>mode± 1 kV differential<br>modeMains power quality should be that<br>of a typical commercial or hospital<br>environment.Voltage dips, short<br>interruptions and<br>voltage variations<br>on power supply0% UT<br>for 1.0 cycle0% UT<br>for 1.0 cycleMains power quality should be that<br>of a typical commercial or hospital<br>environment.                                                                                                    | IEC 61000-4-2                                                                                         | ±2, ±4, ±8, ±15 kV        | ±2, ±4, ±8, ±15 kV        | should be at least 50%.                  |  |  |  |
| Electrical fast<br>transient/burst100 kHz repetition<br>± 2 kV for power<br>supply lines100 kHz repetition<br>± 2 kV for power<br>supply linesMain power quality should be that of<br>a typical commercial or hospital<br>environment.IEC61000-4-4100 kHz repetition<br>± 1 kV for<br>input/output linesInput/output that does not apply<br>because the footswitch cable length<br>is less than 3 meters.Surge± 1 kV differential<br>mode± 1 kV differential<br>modeMains power quality should be that<br>of a typical commercial or hospital<br>environment.Voltage dips, short<br>interruptions and<br>voltage variations<br>on power supply0% UT<br>for 1.0 cycle0% UT<br>for 1.0 cycle0% UT<br>for 1.0 cycleMains power quality should be that<br>of a typical commercial or hospital<br>environment.0% UT<br>for 0.5 cycle0% UT<br>for 1.0 cycle0% UT<br>for 1.0 cycle                                                                                                    |                                                                                                    | air                       | air                       |                                          |  |  |  |
| transient/burst± 2 kV for power<br>supply lines± 2 kV for power<br>supply linesa typical commercial or hospital<br>environment.IEC61000-4-4100 kHz repetition<br>± 1 kV for<br>input/output lines100 kHz repetition<br>± 1 kV for<br>input/output linesInput/output that does not apply<br>because the footswitch cable length<br>is less than 3 meters.Surge± 1 kV differential<br>mode± 1 kV differential<br>modeMains power quality should be that<br>of a typical commercial or hospital<br>environment.IEC 61000-4-5± 2kV common<br>mode± 2kV common<br>modeMains power quality should be that<br>of a typical commercial or hospital<br>environment.Voltage dips, short<br>interruptions and<br>voltage variations<br>on power supply<br>input lines0% UT<br>for 1.0 cycle0% UT<br>for 1.0 cycleMains power quality should be that<br>of a typical commercial or hospital<br>environment.                                                                                                    | Electrical fast                                                                                       | 100 kHz repetition        | 100 kHz repetition        | Main power quality should be that of     |  |  |  |
| IEC61000-4-4supply linessupply linesenvironment.100 kHz repetition<br>± 1 kV for<br>input/output linesInput/output that does not apply<br>because the footswitch cable length<br>is less than 3 meters.Surge± 1 kV differential<br>mode± 1 kV differential<br>modeMains power quality should be that<br>of a typical commercial or hospital<br>environment.IEC 61000-4-5± 2kV common<br>mode± 2kV common<br>for 0.5 cycleMains power quality should be that<br>of a typical commercial or hospital<br>environment.Voltage dips, short<br>interruptions and<br>voltage variations<br>on power supply0% UT<br>for 1.0 cycle0% UT<br>for 1.0 cycleMains power quality should be that<br>of a typical commercial or hospital<br>environment.                                                                                                    | transient/burst                                                                                       | ± 2 kV for power          | ± 2 kV for power          | a typical commercial or hospital         |  |  |  |
| IEC61000-4-4100 kHz repetition<br>± 1 kV for<br>input/output linesInput/output that does not apply<br>because the footswitch cable length<br>is less than 3 meters.Surge± 1 kV differential<br>mode± 1 kV differential<br>modeMains power quality should be that<br>of a typical commercial or hospital<br>environment.IEC 61000-4-5± 2kV common<br>mode± 2kV common<br>modemodeVoltage dips, short<br>interruptions and<br>voltage variations<br>on power supply0% UT<br>for 0.5 cycle0% UT<br>for 1.0 cycleMains power quality should be that<br>of a typical commercial or hospital<br>environment.                                                                                                    |                                                                                                    | supply lines              | supply lines              | environment.                             |  |  |  |
| 100 kHz repetition<br>± 1 kV for<br>input/output linesInput/output that does not apply<br>because the footswitch cable length<br>is less than 3 meters.Surge± 1 kV differential<br>mode± 1 kV differential<br>modeMains power quality should be that<br>of a typical commercial or hospital<br>environment.IEC 61000-4-5± 2kV common<br>mode± 2kV common<br>modeMains power quality should be that<br>of a typical commercial or hospital<br>environment.Voltage dips, short<br>interruptions and<br>voltage variations<br>on power supply0% UT<br>for 1.0 cycle0% UT<br>for 1.0 cycleMains power quality should be that<br>of a typical commercial or hospital<br>environment.                                                                                                    | IEC61000-4-4                                                                                          |                           |                           |                                          |  |  |  |
| ± 1 kV for<br>input/output linesN/Abecause the footswitch cable length<br>is less than 3 meters.Surge± 1 kV differential<br>mode± 1 kV differential<br>modeMains power quality should be that<br>of a typical commercial or hospital<br>environment.IEC 61000-4-5± 2kV common<br>mode± 2kV common<br>modeenvironment.Voltage dips, short<br>interruptions and<br>voltage variations<br>on power supply0% UT<br>for 0.5 cycle0% UT<br>for 0.5 cycleMains power quality should be that<br>of a typical commercial or hospital<br>environment.0% UT<br>interruptions and<br>voltage variations<br>on power supply0% UT<br>for 1.0 cycle0% UT<br>for 1.0 cycleMains power quality should be that<br>of a typical commercial or hospital<br>environment. If the user of the<br>model Epic Hygiene requires<br>for 1.0 cycle                                                                                                    |                                                                                                    | 100 kHz repetition        |                           | Input/output that does not apply         |  |  |  |
| input/output linesis less than 3 meters.Surge± 1 kV differential<br>mode± 1 kV differential<br>modeMains power quality should be that<br>of a typical commercial or hospital<br>environment.IEC 61000-4-5± 2kV common<br>mode± 2kV common<br>modeenvironment.± 2kV common<br>mode± 2kV common<br>mode± 0% UT<br>for 0.5 cycleMains power quality should be that<br>of a typical commercial or hospital<br>environment.Voltage dips, short<br>interruptions and<br>voltage variations<br>on power supply0% UT<br>for 0.5 cycle0% UT<br>for 0.5 cycleMains power quality should be that<br>of a typical commercial or hospital<br>environment. If the user of the<br>model Epic Hygiene requires<br>for 1.0 cycle                                                                                                    |                                                                                                    | ± 1 kV for                | N/A                       | because the footswitch cable length      |  |  |  |
| Surge± 1 kV differential<br>mode± 1 kV differential<br>modeMains power quality should be that<br>of a typical commercial or hospital<br>environment.IEC 61000-4-5± 2kV common<br>mode± 2kV common<br>modeenvironment.± 2kV common<br>mode± 2kV common<br>mode± 0% UT<br>for 0.5 cycle0% UT<br>for 0.5 cycleMains power quality should be that<br>of a typical commercial or hospital<br>environment.Voltage dips, short<br>interruptions and<br>voltage variations<br>on power supply0% UT<br>for 1.0 cycle0% UT<br>for 1.0 cycleMains power quality should be that<br>of a typical commercial or hospital<br>environment. If the user of the<br>model Epic Hygiene requires<br>continued operation during power                                                                                                    |                                                                                                    | input/output lines        |                           | is less than 3 meters.                   |  |  |  |
| IEC 61000-4-5modemodeof a typical commercial or hospital<br>environment.± 2kV common<br>mode± 2kV common<br>modeenvironment.Voltage dips, short<br>interruptions and<br>voltage variations<br>on power supply0% UT<br>for 0.5 cycle0% UT<br>for 0.5 cycleMains power quality should be that<br>of a typical commercial or hospital<br>environment. If the user of the<br>model Epic Hygiene requires0% UT<br>input lines0% UT<br>for 1.0 cycle0% UT<br>for 1.0 cyclemode                                                                                                    | Surge                                                                                                 | ± 1 kV differential       | ± 1 kV differential       | Mains power quality should be that       |  |  |  |
| IEC 61000-4-5 $\pm 2kV$ common<br>modeenvironment. $\pm 2kV$ common<br>mode $\pm 2kV$ common<br>modeenvironment.Voltage dips, short<br>interruptions and<br>voltage variations<br>on power supply $0\% U_T$<br>for 0.5 cycle $0\% U_T$<br>for 0.5 cycleMains power quality should be that<br>of a typical commercial or hospital<br>environment. If the user of the<br>model Epic Hygiene requires0% U_T<br>input lines $0\% U_T$<br>for 1.0 cycle $0\% U_T$<br>for 1.0 cyclemodel                                                                                                    |                                                                                                    | mode                      | mode                      | of a typical commercial or hospital      |  |  |  |
| $\pm 2kV$ common<br>mode $\pm 2kV$ common<br>modeVoltage dips, short<br>interruptions and<br>voltage variations<br>on power supply $0\% U_T$ $0\% U_T$ Mains power quality should be that<br>of a typical commercial or hospital<br>environment. If the user of the<br>model Epic Hygiene requires $0\% U_T$ $0\% U_T$ $0\% U_T$ model Epic Hygiene requires                                                                                                    | IEC 61000-4-5                                                                                         |                           |                           | environment.                             |  |  |  |
| modemodeVoltage dips, short0% UT0% UTMains power quality should be thatinterruptions andfor 0.5 cyclefor 0.5 cycleof a typical commercial or hospitalvoltage variations0% UT0% UTof up cycleon power supply0% UT0% UTmodel Epic Hygiene requiresinput linesfor 1.0 cyclefor 1.0 cycle                                                                                                    |                                                                                                    | ± 2kV common              | ± 2kV common              |                                          |  |  |  |
| Voltage dips, short<br>interruptions and<br>voltage variations<br>on power supply $0\% U_T$ $0\% U_T$ Mains power quality should be that<br>of a typical commercial or hospital<br>environment. If the user of the<br>model Epic Hygiene requires $0\% U_T$ $0\% U_T$ $0\% U_T$ model Epic Hygiene requires                                                                                                    |                                                                                                    | mode                      | mode                      |                                          |  |  |  |
| interruptions and<br>voltage variationsfor 0.5 cyclefor 0.5 cycleof a typical commercial or hospital<br>environment. If the user of the<br>model Epic Hygiene requires $0\% U_T$ $0\% U_T$ model Epic Hygiene requiresinput linesfor 1.0 cyclefor 1.0 cycle                                                                                                    | Voltage dips, short                                                                                   | 0% <i>U</i> T             | 0% <i>U</i> T             | Mains power quality should be that       |  |  |  |
| voltage variations<br>on power supply $0\% U_T$ environment. If the user of the<br>model Epic Hygiene requires<br>for 1.0 cycleinput linesfor 1.0 cyclefor 1.0 cycle                                                                                                    | interruptions and                                                                                     | for 0.5 cycle             | for 0.5 cycle             | of a typical commercial or hospital      |  |  |  |
| on power supply 0% 0T 0% 0T model Epic Hygiene requires                                                                                                    | voltage variations                                                                                    | 00/ 11-                   | 00/ 11-                   | environment. If the user of the          |  |  |  |
| input lines I TOP 1.0 CVCIE I TOP 1.0 CVCIE continued operation during power                                                                                                    | on power supply                                                                                       | 0% 07                     | 0% 0†<br>fan 1.0 ande     | model Epic Hygiene requires              |  |  |  |
| input intest.                                                                                                    | input lines.                                                                                          | for 1.0 cycle             | for 1.0 cycle             | continued operation during power         |  |  |  |
| 70% UT 70% UT mains interruptions, it is                                                                                                    |                                                                                                    | 70% U <sub>T</sub>        | 70% <i>U</i> T            | mains interruptions, it is               |  |  |  |
| IEC 61000-4-11 for 25 cycles (50 for 25 cycles (50 recommended that the model Epic                                                                                                    | IEC 61000-4-11                                                                                        | for 25 cycles (50         | for 25 cycles (50         | recommended that the model Epic          |  |  |  |
| Hz/60 Hz) Hz/60 Hz) Hygiene be powered from an                                                                                                    |                                                                                                    | Hz/60 Hz)                 | Hz/60 Hz)                 | Hygiene be powered from an               |  |  |  |
| uninterrupted power supply.                                                                                                    |                                                                                                    | 00/ 1/-                   | 00/ 1/-                   | uninterrupted power supply.              |  |  |  |
| 0% 0] 0% 0]                                                                                                    |                                                                                                    | 0% 0]<br>fax 250 and (200 | 0% 01<br>fam 250 and /200 |                                          |  |  |  |
| for 250 sec/300 for 250 sec/300                                                                                                    |                                                                                                    | for 250 sec/300           | for 250 sec/300           |                                          |  |  |  |
| cycles (50 Hz/60 cycles (50 Hz/60 Hz)                                                                                                    |                                                                                                    | Cycles (50 HZ/60          | Cycles (50 HZ/60 HZ)      |                                          |  |  |  |
| Π2) Dever frequency = 20 //m = Dever frequency magnetic fields                                                                                                    | Dower froquency                                                                                       | Π2)<br>20 A /m            | 20 A/m                    | Dowor froguopou magnetic fields          |  |  |  |
| Fower frequency SU A/m SU A/m Power frequency magnetic fields                                                                                                    | Fower frequency                                                                                       | SU A/III                  | SU A/III                  | should be at levels sharestaristic of a  |  |  |  |
| magnetic field                                                                                                    | (30-00 HZ)                                                                                            |                           |                           | should be at levels characteristic of a  |  |  |  |
| typical location in a typical                                                                                                    | magnetic field                                                                                        |                           |                           | typical location in a typical            |  |  |  |
| IEC 61000-4-8                                                                                                    | IEC 61000-4-8                                                                                         |                           |                           | commercial or nospital environment.      |  |  |  |
|                                                                                                    | 100 01000-4-0                                                                                         |                           |                           |                                          |  |  |  |

NOTE:  $U_T$  is the A.C. mains voltage prior to applications of the test level.

### **Appendix F** Electromagnetic Compatibility

| GUIDANCE AND MANUFACTURER'S DECLARATION – ELECTROMAGNETIC IMMUNITY (Continued)                                                                                                    |                                                                     |                                                                     |                                                                                                    |  |  |  |
|----------------------------------------------------------------------------------------------------|---------------------------------------------------------------------|---------------------------------------------------------------------|----------------------------------------------------------------------------------------------------|--|--|--|
| The Epic Hygiene is intended for use in the electromagnetic environment specified below. The customer or the user of the Epic Hygiene should assure that it is used in such an environment. |                                                                     |                                                                     |                                                                                                    |  |  |  |
| Immunity test                                                                                                    | IEC 60601<br>test level                                             | Continuous<br>level                                                 | Electromagnetic environment -<br>guidance                                                                                                    |  |  |  |
| Conducted RF                                                                                                    | 3 Vrms                                                              | 3 Vrms                                                              | Portable and mobile RF                                                                                                    |  |  |  |
| IEC 61000-4-6                                                                                                    | 150 kHz to 80 GHz<br>6Vrms<br>At the standard<br>specified ISM band | 150 kHz to 80 GHz<br>6Vrms<br>At the standard<br>specified ISM band | communications equipment should<br>be used no closer to any part of the<br>model Epic Hygiene, including cables<br>than the recommended separation<br>distance calculated from the<br>equation applicable to the frequency<br>of the transmitter. |  |  |  |
| Radiated RF                                                                                                    | 9 V/m to 28 V/m                                                     |                                                                     | Recommended separation distance                                                                                                    |  |  |  |
| IEC61000-4-3                                                                                                    | 385 to 5785 MHz                                                     |                                                                     | d = 1.2VP                                                                                                    |  |  |  |
|                                                                                                    |                                                                     |                                                                     | d = 1.2vP 80 MHz to 800 MHz                                                                                                    |  |  |  |
|                                                                                                    |                                                                     |                                                                     | d = 2.3vP 800MHz to 2.5GHZ                                                                                                    |  |  |  |
|                                                                                                    |                                                                     |                                                                     | Where <b>P</b> is the maximum output<br>power rating of the transmitter in<br>watts (W) according to the<br>transmitter manufacturer and <b>d</b> is the<br>recommended separation distance in<br>meters (m).                                     |  |  |  |
|                                                                                                    |                                                                     |                                                                     | Field strengths from fixed RF<br>transmitters, as determined by an<br>electromagnetic site survey, <sup>a</sup> should<br>be less than the compliance level in<br>each frequency range. <sup>b</sup>                                              |  |  |  |
|                                                                                                    |                                                                     |                                                                     | Interference may occur in the vicinity<br>of equipment marked with the<br>following symbol:                                                                                                    |  |  |  |

NOTE 1 - At 80 MHz and 800 MHz, the higher frequency range applies.

NOTE 2 – These guidelines may not apply in all situations. Electromagnetic propagation is affected by absorption and reflection from structures, objects, and people.

a. Field strengths from fixed transmitters, such as base stations for radio (cellular/cordless) telephone and land mobile radios, amateur radio, AM and FM radio broadcast and TV broadcast cannot be predicted theoretically with accuracy. To assess the electromagnetic environment due to fixed RF transmitters, an electromagnetic site survey should be considered. If the measured field strength in the location in which the Epic Hygiene is used exceeds the applicable RF compliance level above, the Epic Hygiene should be observed to verify normal operation. If abnormal performance is observed, additional measures may be necessary, such as reorienting or relocating the Epic Hygiene.

b. Over the frequency range 150 kHz to 80 MHz, field strengths should be less than [V1] V/m.

### RECOMMENDED SEPARATION DISTANCE BETWEEN PORTABLE AND MOBILE RF COMMUNICATIONS EQUIPMENT AND THE EPIC HYGIENE.

The Epic Hygiene is intended for use in an electromagnetic environment in which radiated RF disturbances are controlled. The customer or the user of the Epic Hygiene can help prevent electromagnetic interferences by maintaining a minimum distance between portable and mobile RF communications equipment (transmitters) and the Epic Hygiene as recommended below, according to the maximum output power of the communications equipment.

| Rated maximum   | Separation distance according to frequency of transmitter (m) |                   |                    |  |  |
|-----------------|---------------------------------------------------------------|-------------------|--------------------|--|--|
| output power of | 150kHz to 80Mhz                                               | 80 MHz to 800 MHz | 800 MHz to 2.5 GHz |  |  |
| transmitter W   | d = 1.2√P                                                     | d = 1.2√P         | d = 2.3√P          |  |  |
| 0.01            | 0.12                                                          | 0.12              | 0.23               |  |  |
| 0.1             | 0.38                                                          | 0.38              | 0.73               |  |  |
| 1               | 1.2                                                           | 1.2               | 2.3                |  |  |
| 10              | 3.8                                                           | 3.8               | 7.3                |  |  |
| 100             | 12                                                            | 12                | 23                 |  |  |

For transmitters rated at a maximum output power not listed above, the recommended separation distance d in meters (m) can be estimated using the equation applicable to the frequency of the transmitter, where P is the maximum output power rating of the transmitter in watts (W) according to the transmitter manufacturer.

NOTE 1 – At 80 MHz and 800 MHZ, the separation distance for the higher frequency range applies.

NOTE 2 – These guidelines may not apply in all situations. Electromagnetic propagation is affected by absorption and reflection from structures, objects, and people.

# **Appendix G** Wireless Equipment Compliance

This statement applies only to the wireless portion of the device:

This equipment has been tested and found to comply with the limits for a Class B digital device, pursuant to part 15 of the FCC Rules. These limits are designed to provide reasonable protection against harmful interference in a residential installation. This equipment generates, uses, and can radiate radio frequency energy and, if not installed and used in accordance with the instructions, may cause harmful interference to radio communications. However, there is no guarantee that interference will not occur in a particular installation. If this equipment does cause harmful interference to radio or television reception, which can be determined by turning the equipment off and on, the user is encouraged to try to correct the interference by one or more of the following measures:

- · Reorient or relocate the receiving antenna
- · Increase the separation between the equipment and receiver
- Connect the equipment into an outlet on a circuit different from that to which the receiver is connected
- · Consult the dealer or an experienced radio/TV technician for help

## PAGE LEFT BLANK

### BIOLASE

biolase.com

## Epic **Hygiene**

#### BIOLASE, INC.

4 Cromwell Irvine, CA 92618 USA

Telephone: (888) 424-6527 Telephone: (949) 361-1200 Fax: (949) 273-6687 Service: (800) 321-6717

#### MADE IN THE USA

©2019 BIOLASE, Inc. All rights reserved.

Epic Pro, Epic X, Epic Hygiene, Epic, iLase, ezLase, ezTip, LaserWhite, Deep Tissue Handpiece, ComfortPulse, WaterLase, and WaterLase iPlus are either trademarks or registered trademarks of BIOLASE, Incorporated in the United States and/or other countries. All other trademarks are property of their registered owners. Subject to change without notice.